Machanileal & Flarospece

## Laboratory 8: Using Thermocouples for Temperature and Heat Transfer Measurements

• Lab Objectives:

UtahSta

-- Understanding Type J, K Thermocouples and the Seebeck Effect

-- Thermocouple Signal Output Levels

-- Amplifying the Thermocouple Output

-- Measurement Curve Fitting and Confidence Level Analysis

-- Reference Temperatures Software Compensation

-- End-to-End Temperature Calculations

-- Lumped-Mass Capacitance Time Constant

Medicales Flarospece Engineering

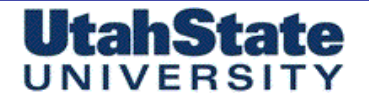

### J, K Thermocouples (1)

#### Type J Positive Terminal: Iron .... Negative Terminal: Constantan

The Type J may be used, exposed or unexposed, where there is a deficiency of free oxygen. For cleanliness and longer life, a protecting tube is recommended. Since JP (iron) wire will oxidize rapidly at temperatures over 540°C (1000°F), it is recommended that larger gauge wires be used to compensate. Maximum recommended operating temperature is 760°C (1400°F).

#### **Type K** *Positive Terminal: Chromel .... Negative Terminal: Alumel*

Due to its reliability and accuracy, Type K is used extensively at temperatures up to 1260°C (2300°F). It's good practice to protect this type of thermocouple with a suitable metal or ceramic protecting tube, especially in reducing atmospheres. In oxidizing atmospheres, such as electric furnaces, tube protection is not always necessary when other conditions are suitable; however, it is recommended for cleanliness and general mechanical protection. Type K will generally outlast Type J because the JP (iron) wire rapidly oxidizes, especially at higher temperatures.

Constantan is a copper-nickel alloy usually consisting of 55% Copper and 45% Nickel.

Chromel is an alloy made of approximately 90 percent nickel and 10 percent chromium

Alumel is an alloy consisting of 95% nickel, 2% manganese, 2% aluminium and 1% silicon.

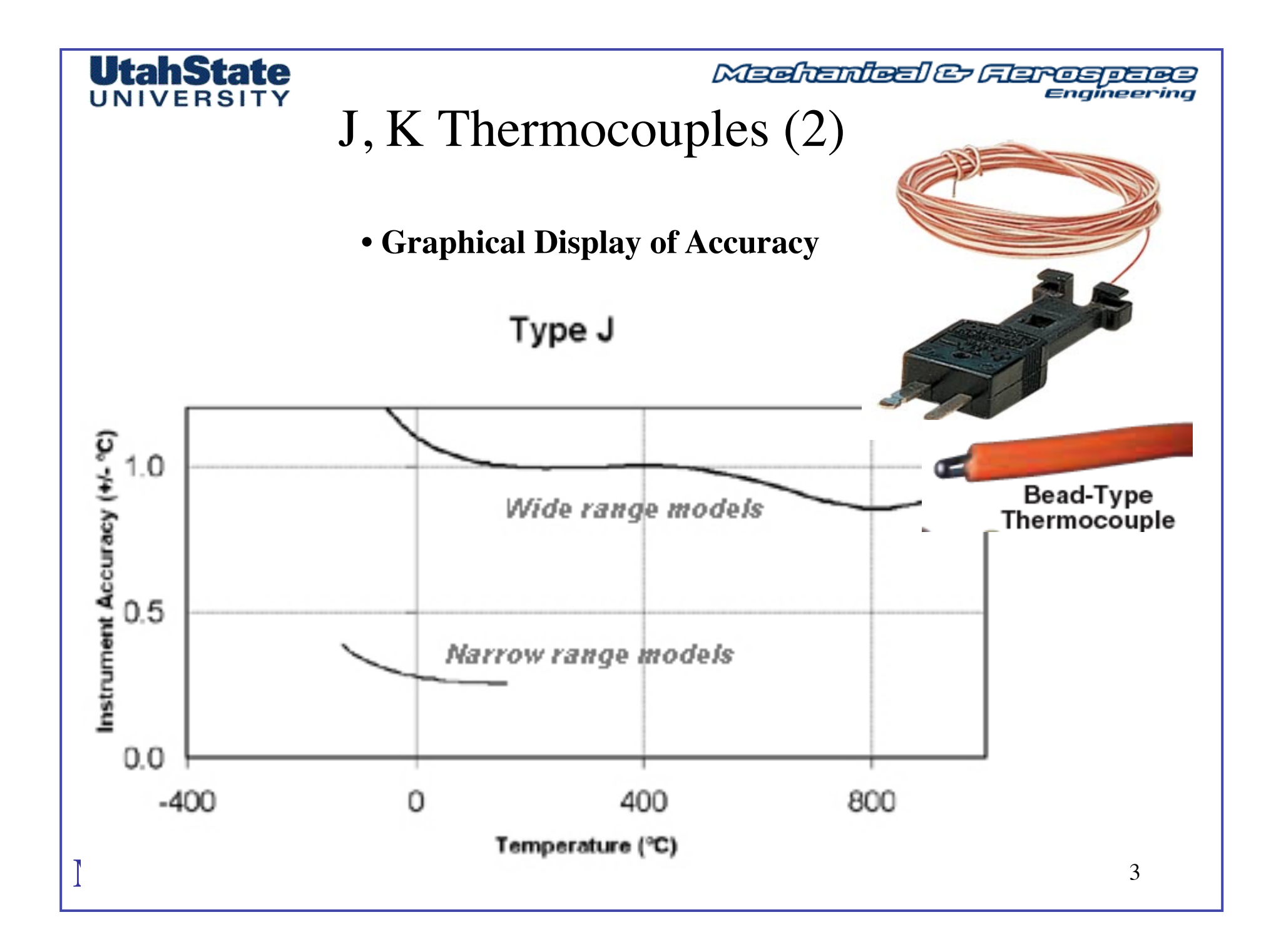

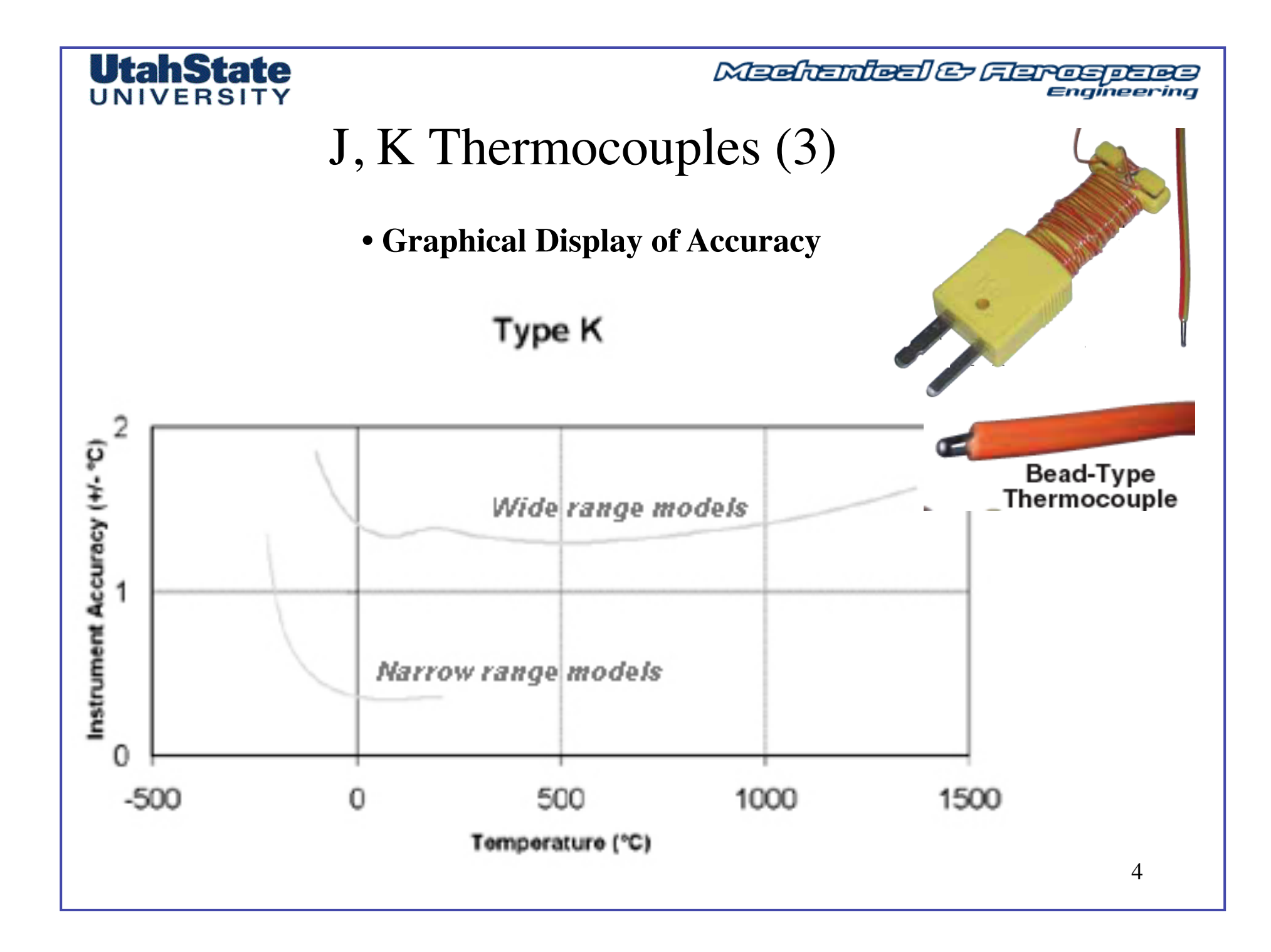

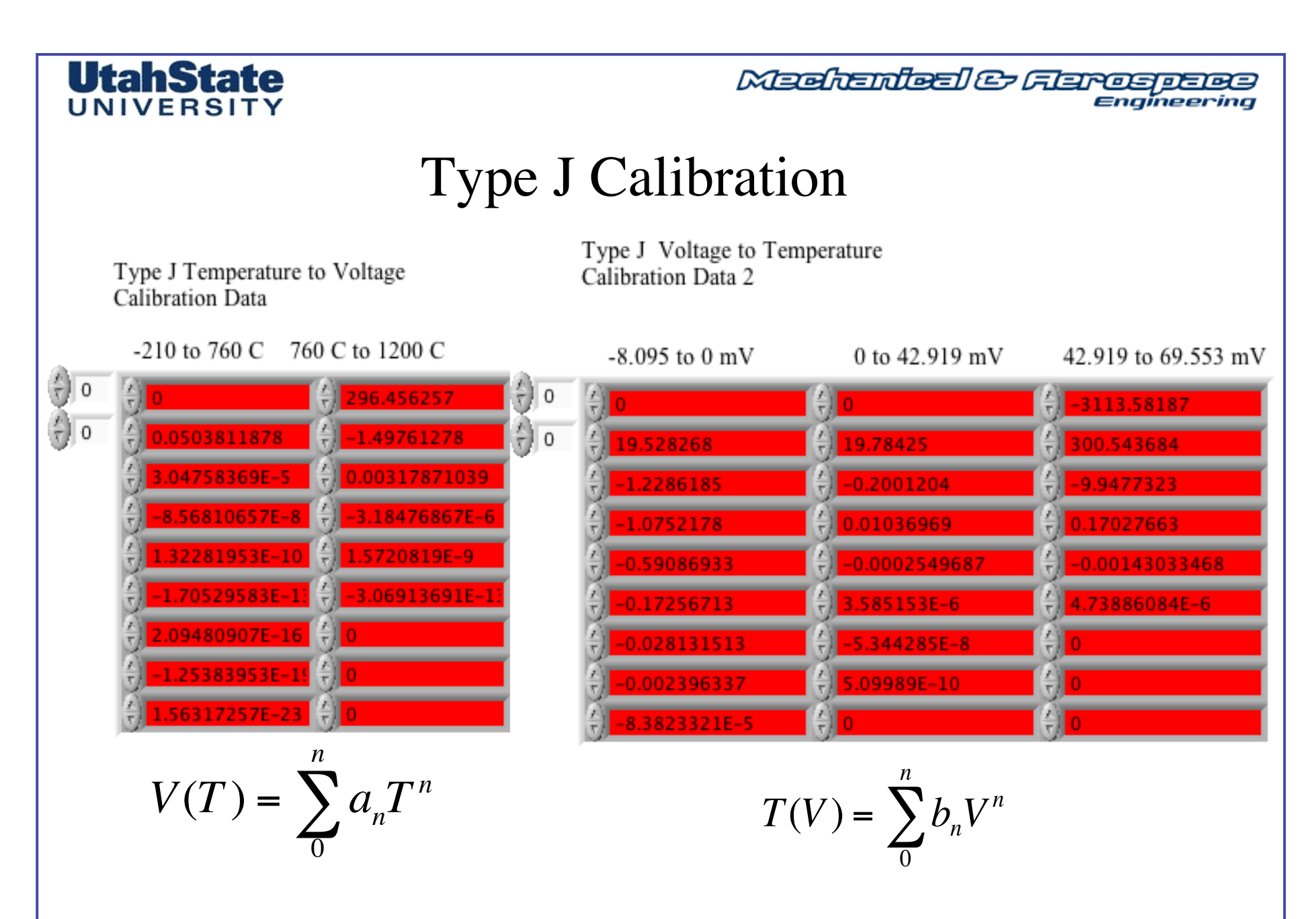

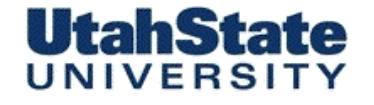

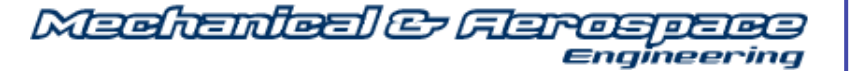

## Type K Calibration

Type K Temperature to Voltage Calibration Data Type K Voltage to Temperature Calibration Data

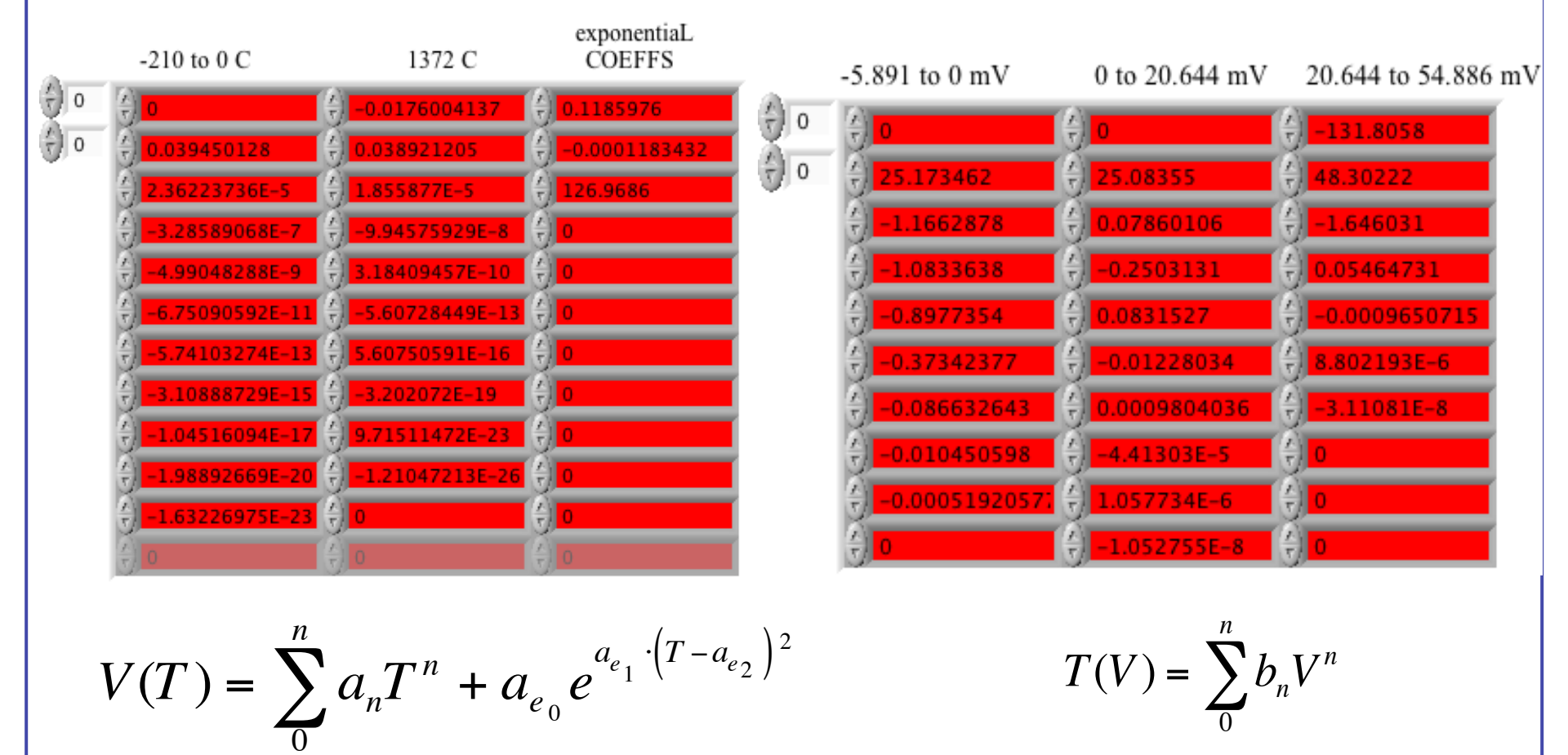

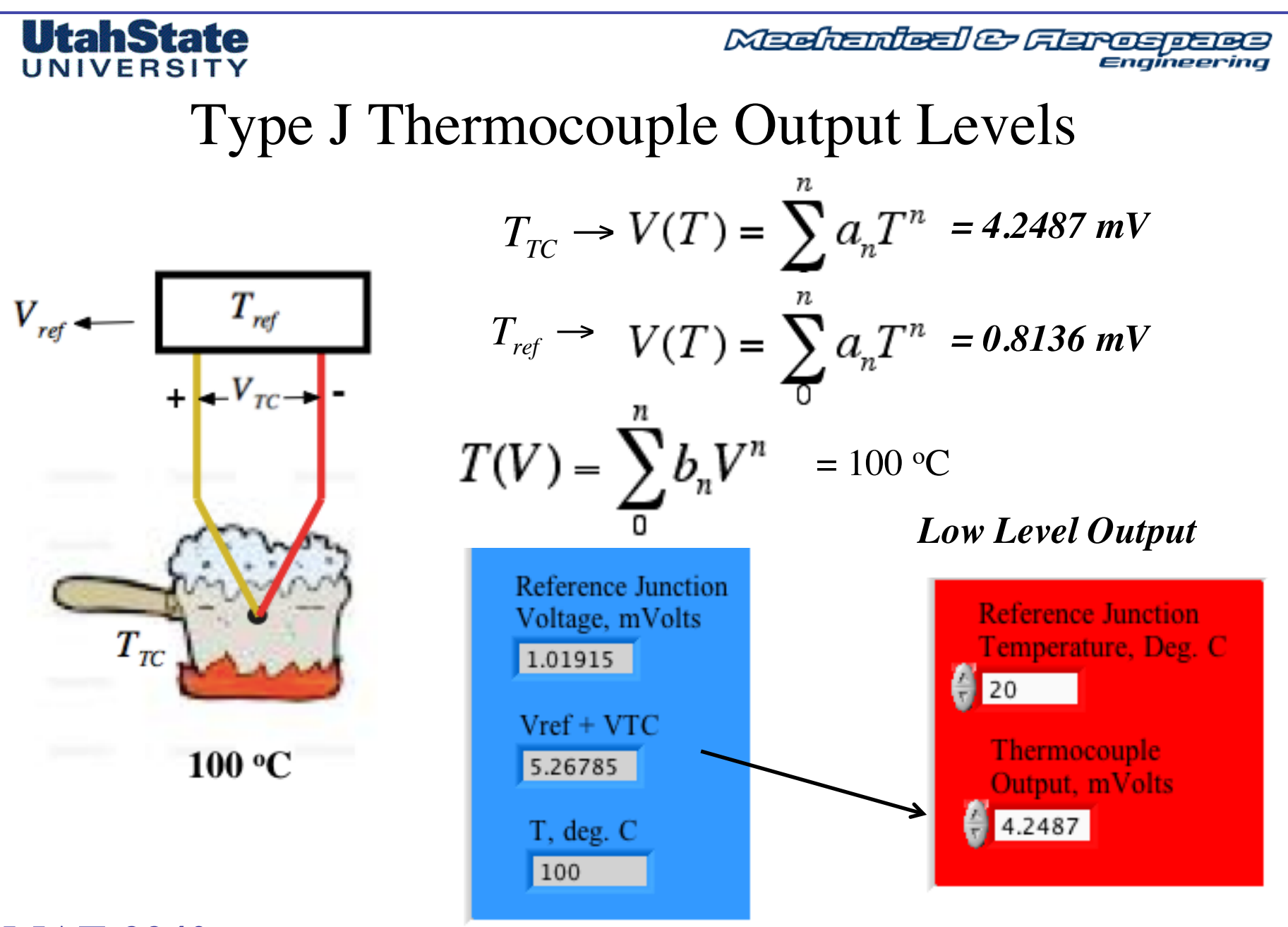

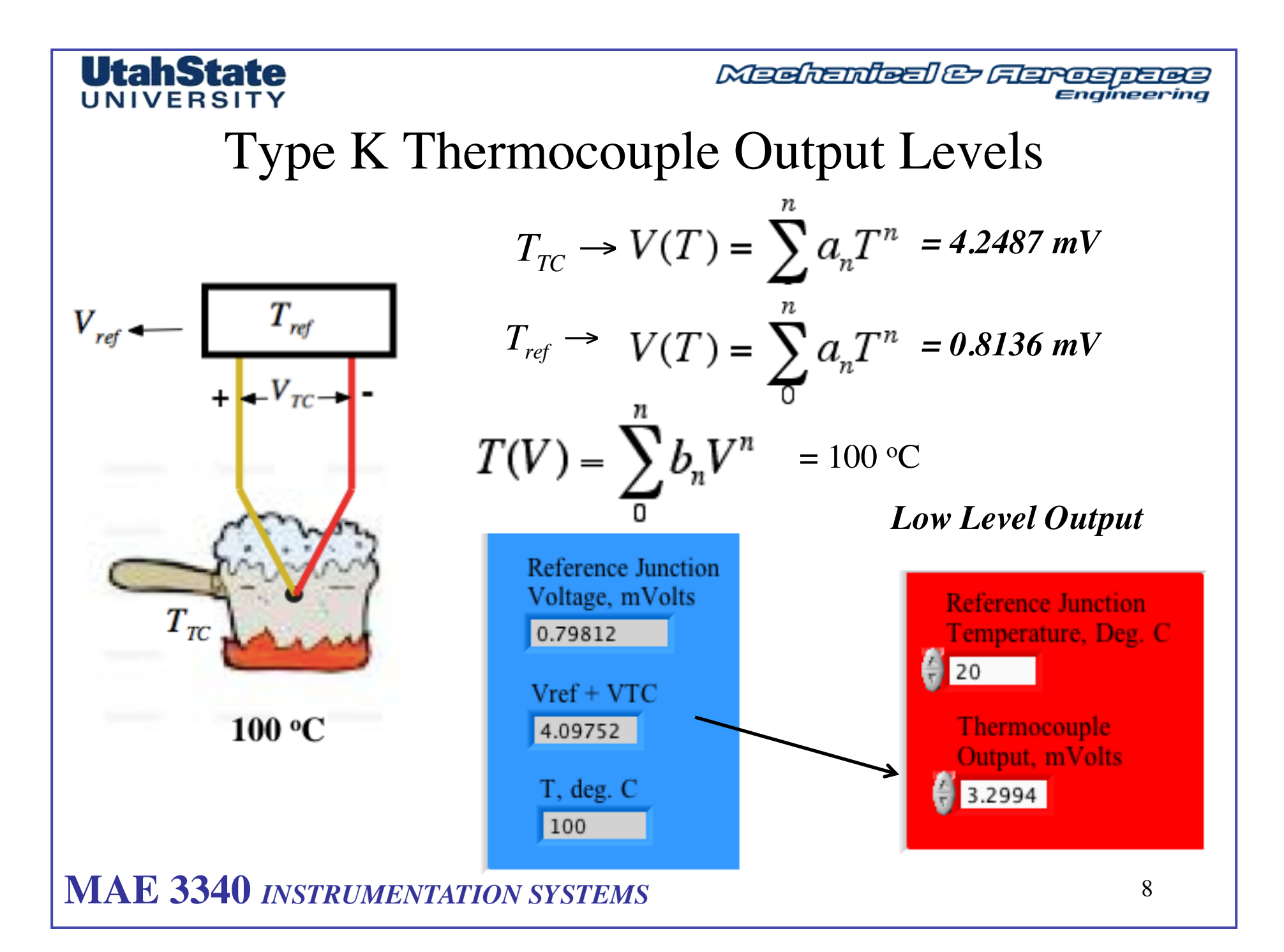

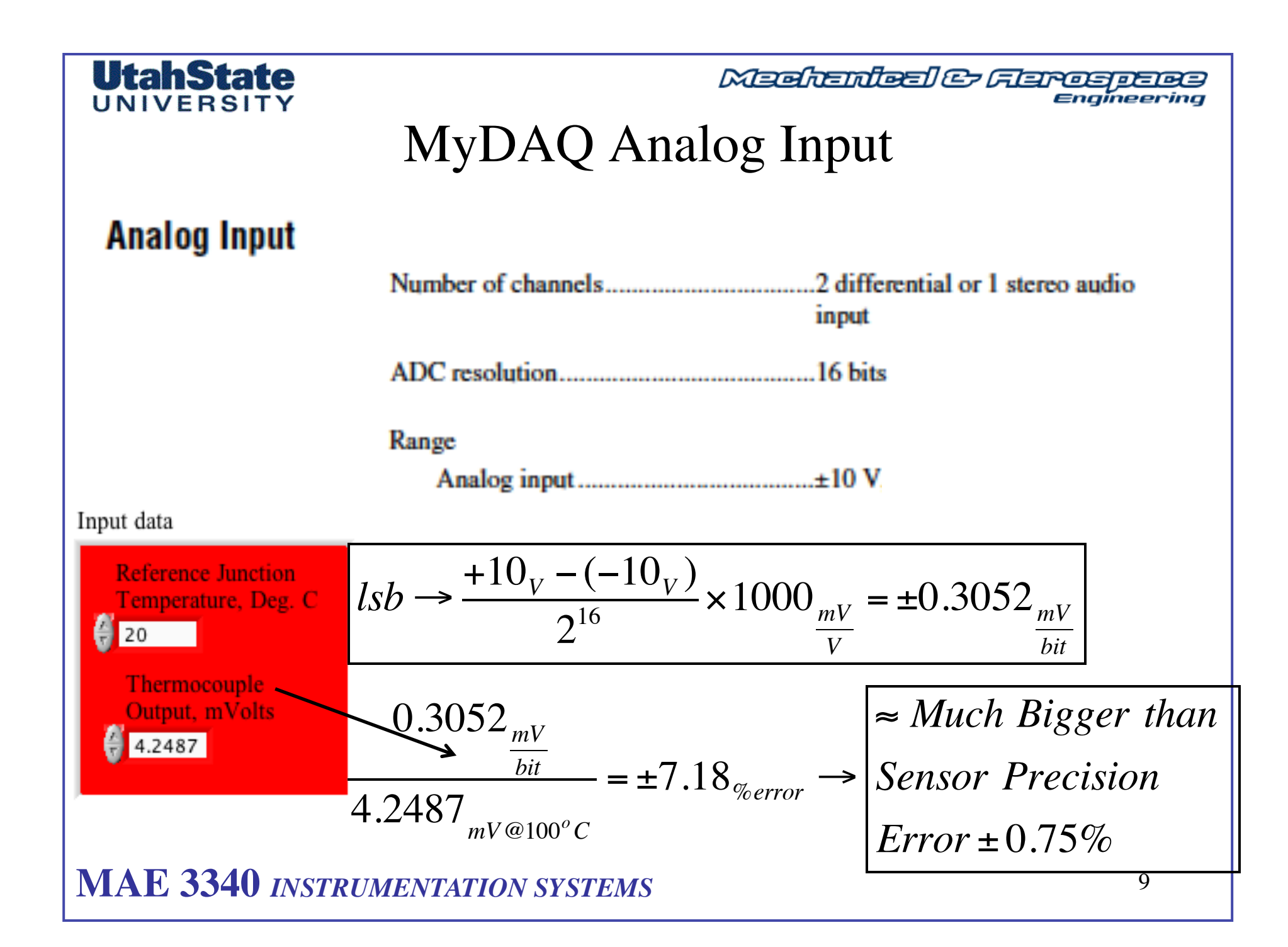

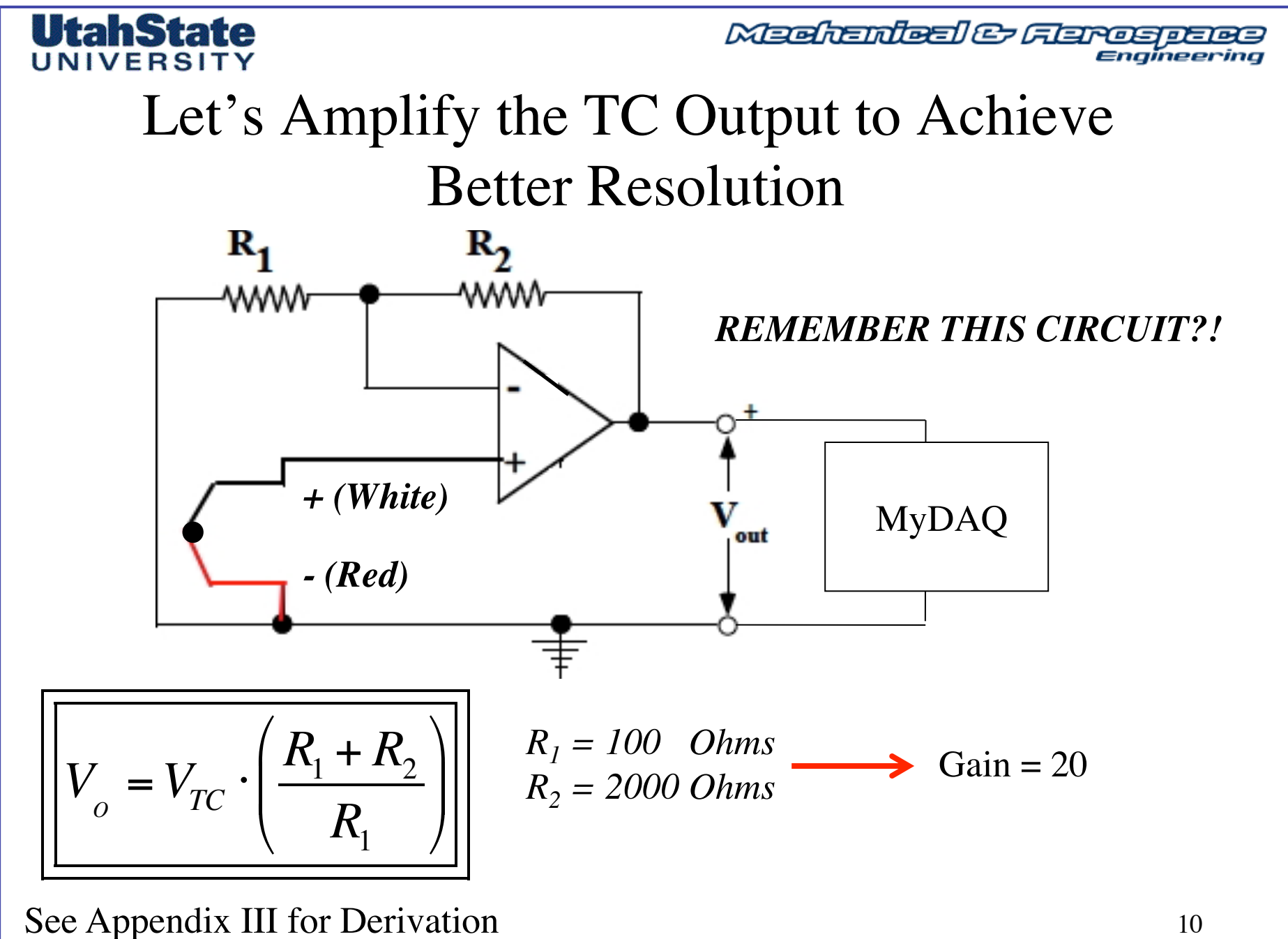

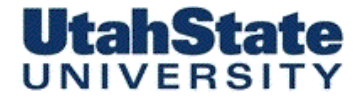

Medicinies & Ferospece Engineering

## Let's Amplify the TC Output to Achieve Better Resolution (2)

-- @ 100 °C  $\rightarrow$  V<sub>TC</sub> = 4.2487 mV

-- Amplified Signal = 20 x 4.2487 mV = 84.9748 mV

-- Resolution error now has been significantly reduced

$$\frac{lsb \rightarrow \frac{+20_{V}}{2^{16}} \times 1000_{\frac{mV}{V}} = 0.3052_{\frac{mV}{bit}}}{0.3052_{\frac{mV}{bit}}} = 0.359_{\% error}$$

$$\frac{84.974_{mV@100^{\circ}C}}{84.974_{mV@100^{\circ}C}} = 0.359_{\% error}$$

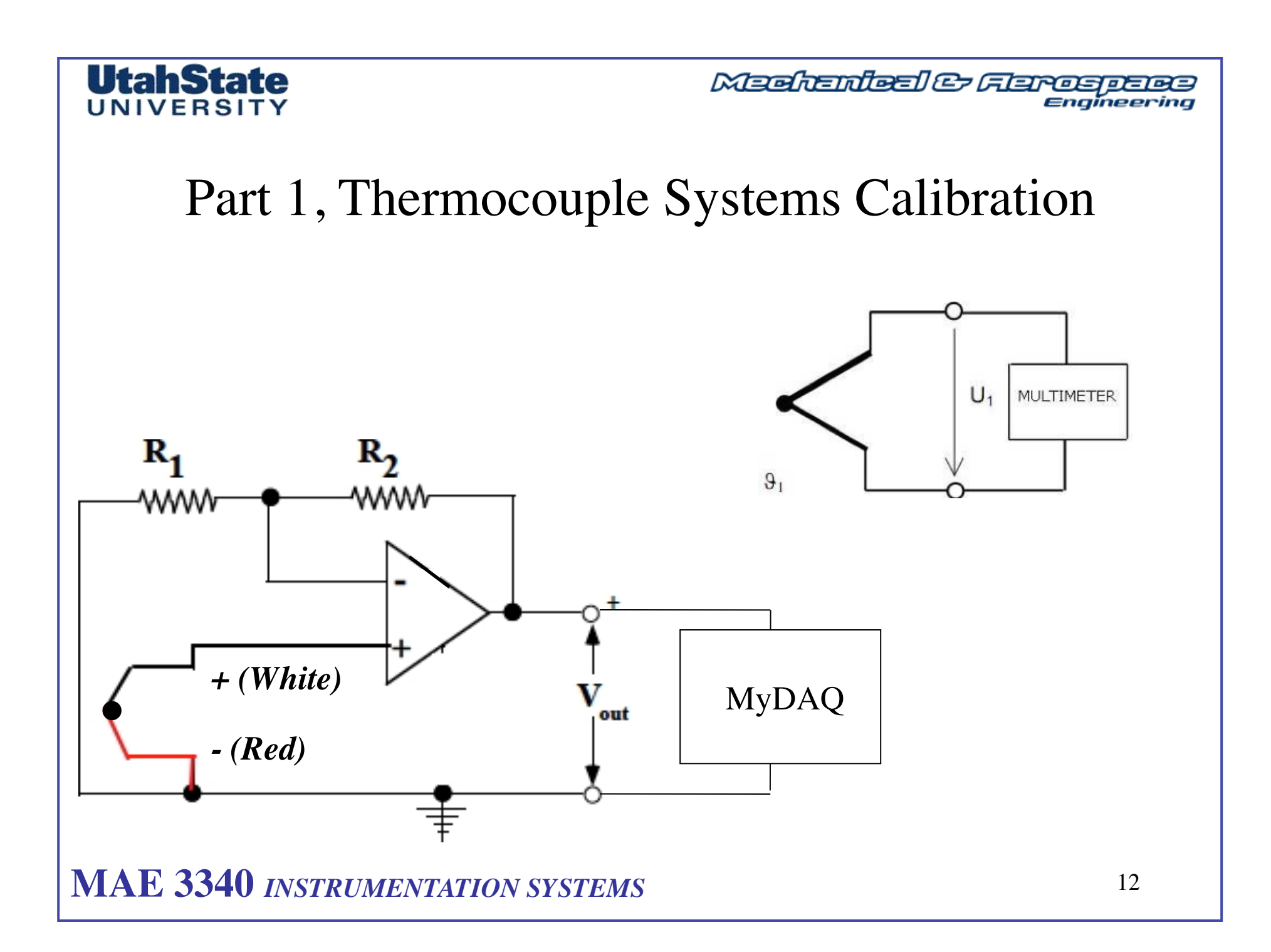

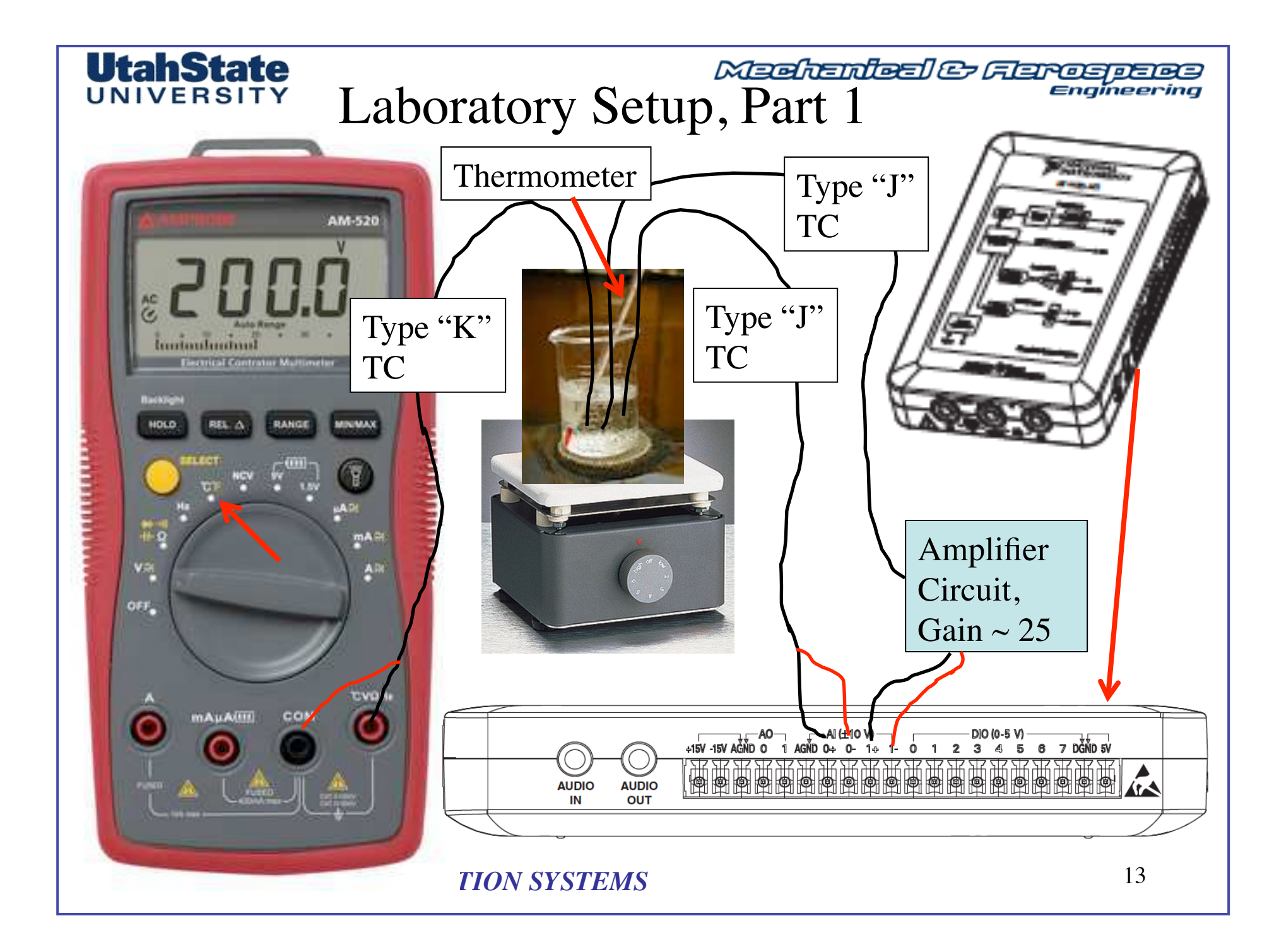

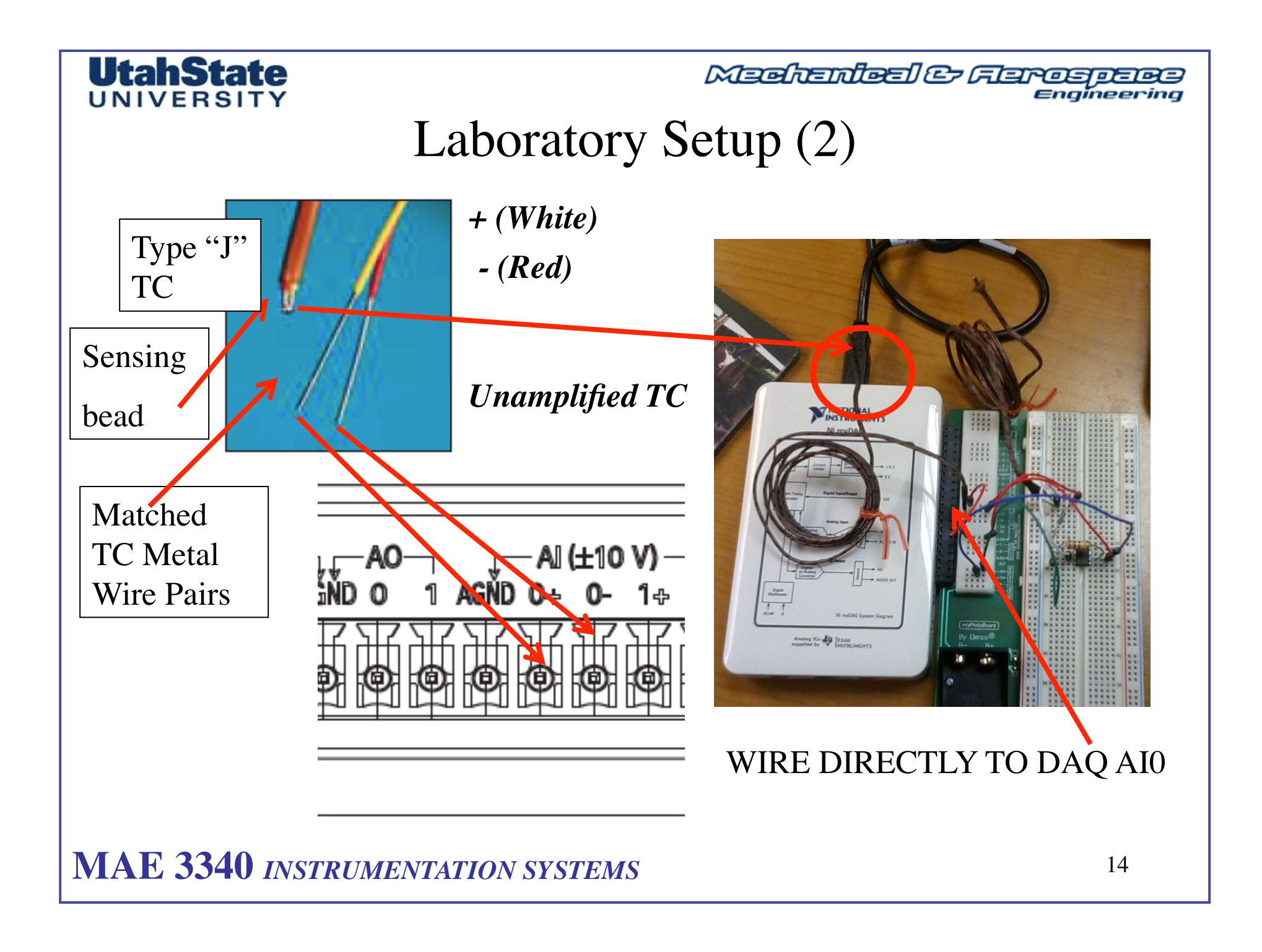

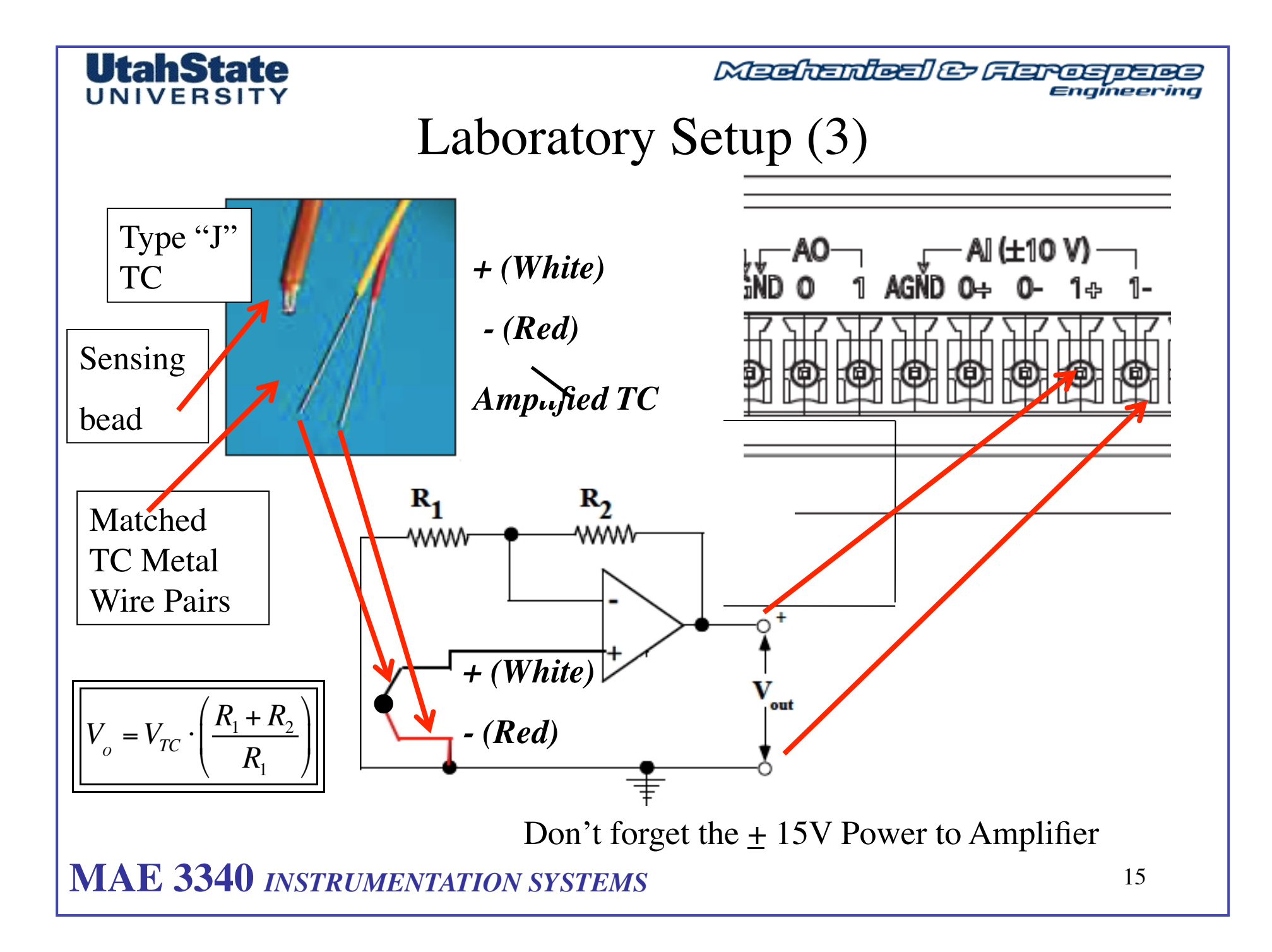

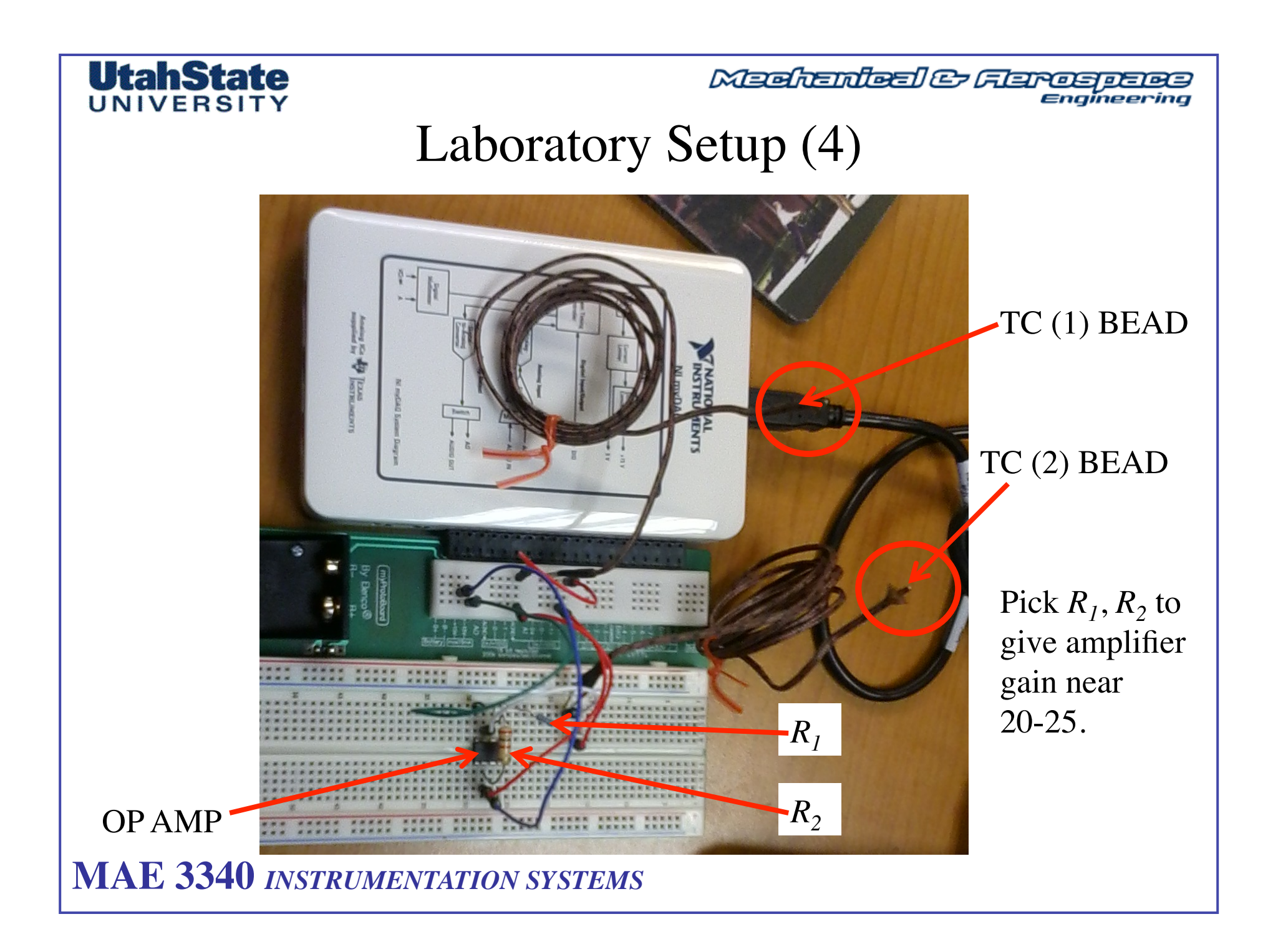

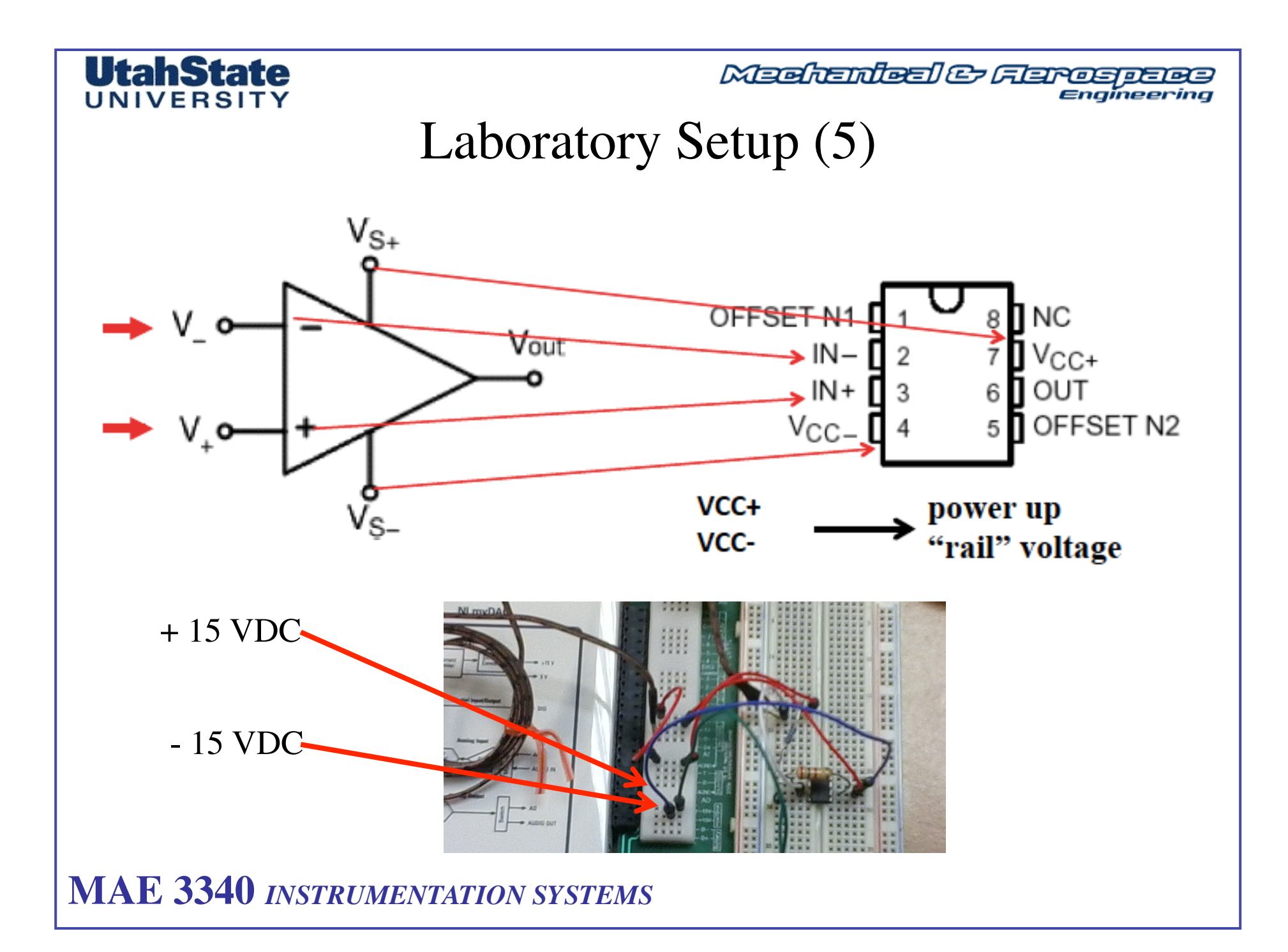

#### UtahState UNIVERSITY VI Programming Procedure (1)

Modify VI from labs 2 & 6 to now acquire TWO CHANNELS from the MyDAQ
Easiest method is to use the DAQ assistant

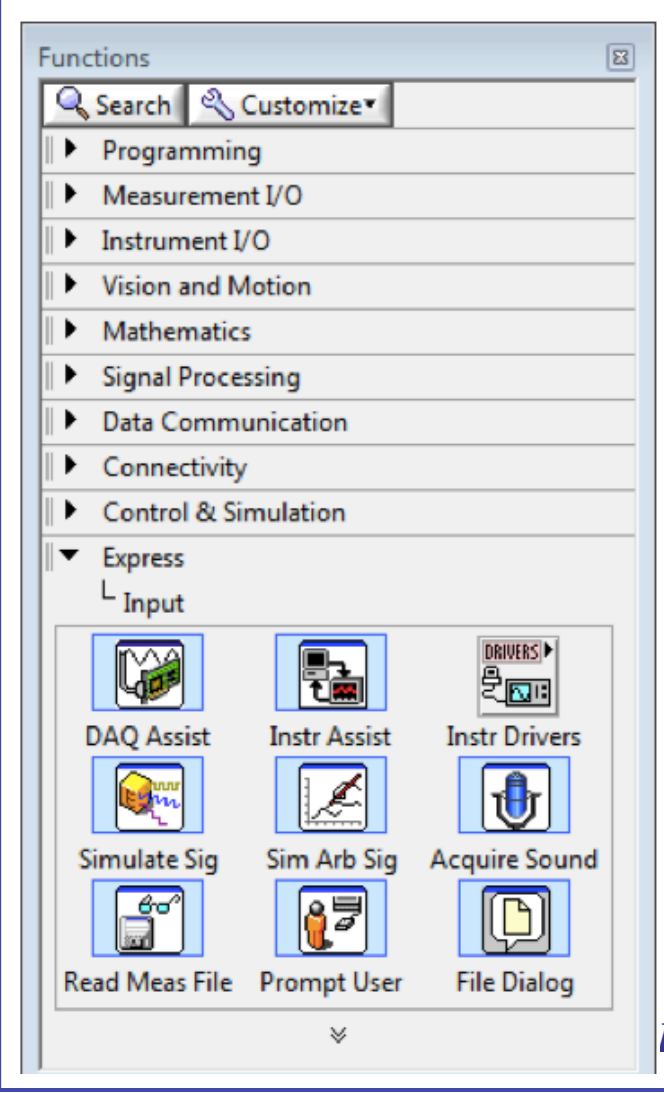

- The DAQ Assistant Express VI can be found on the Functions palette by going to Express » Input.
- Place the DAQ Assistant on the block diagram by dragging and dropping it from the Functions palette.
- The Assistant should automatically launch when you drop the VI on the diagram.

#### • Create the Task

- -- Select Acquire Signals and then Analog Input for your Measurement Type.
- -- Next, select Voltage.

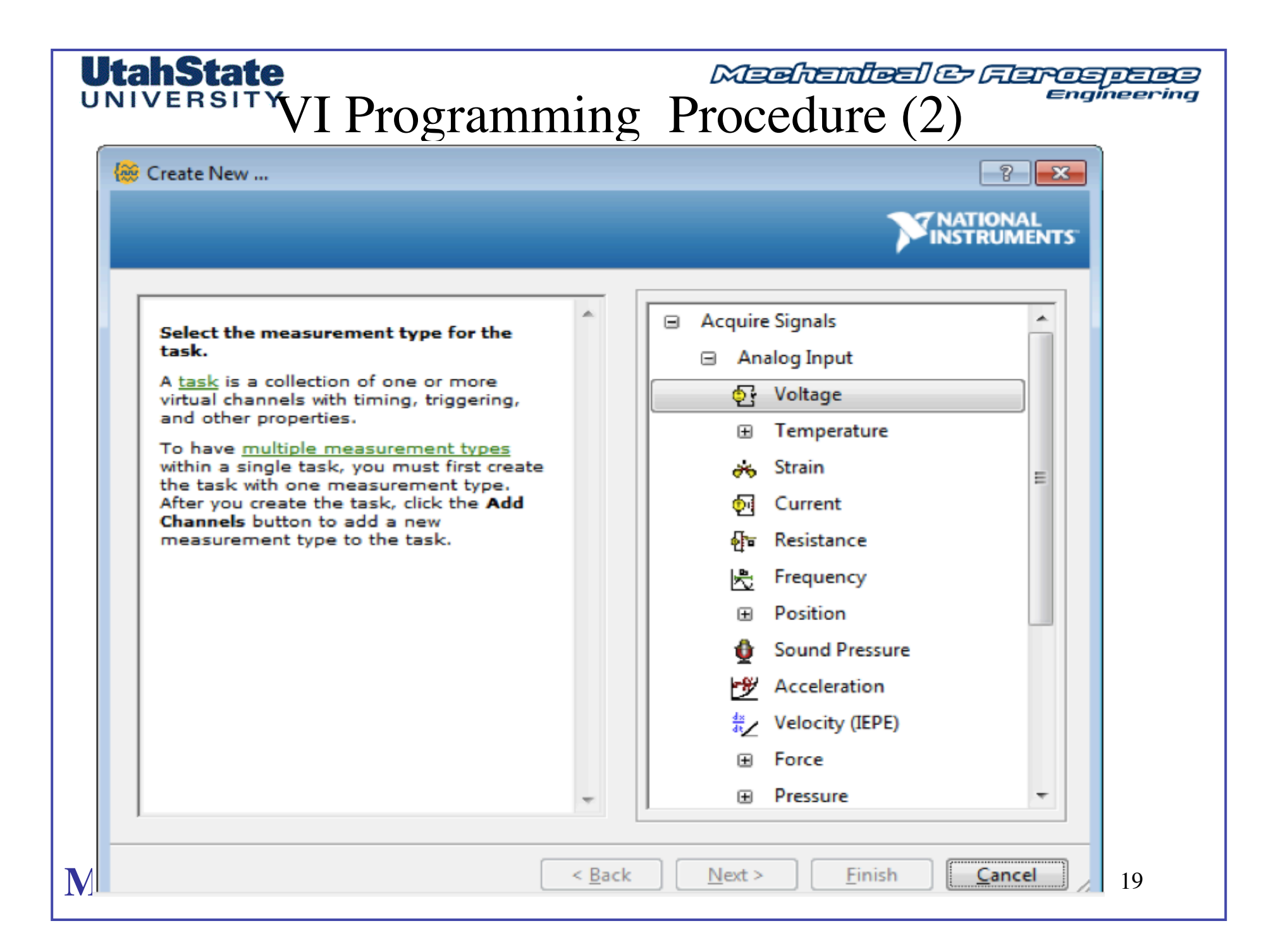

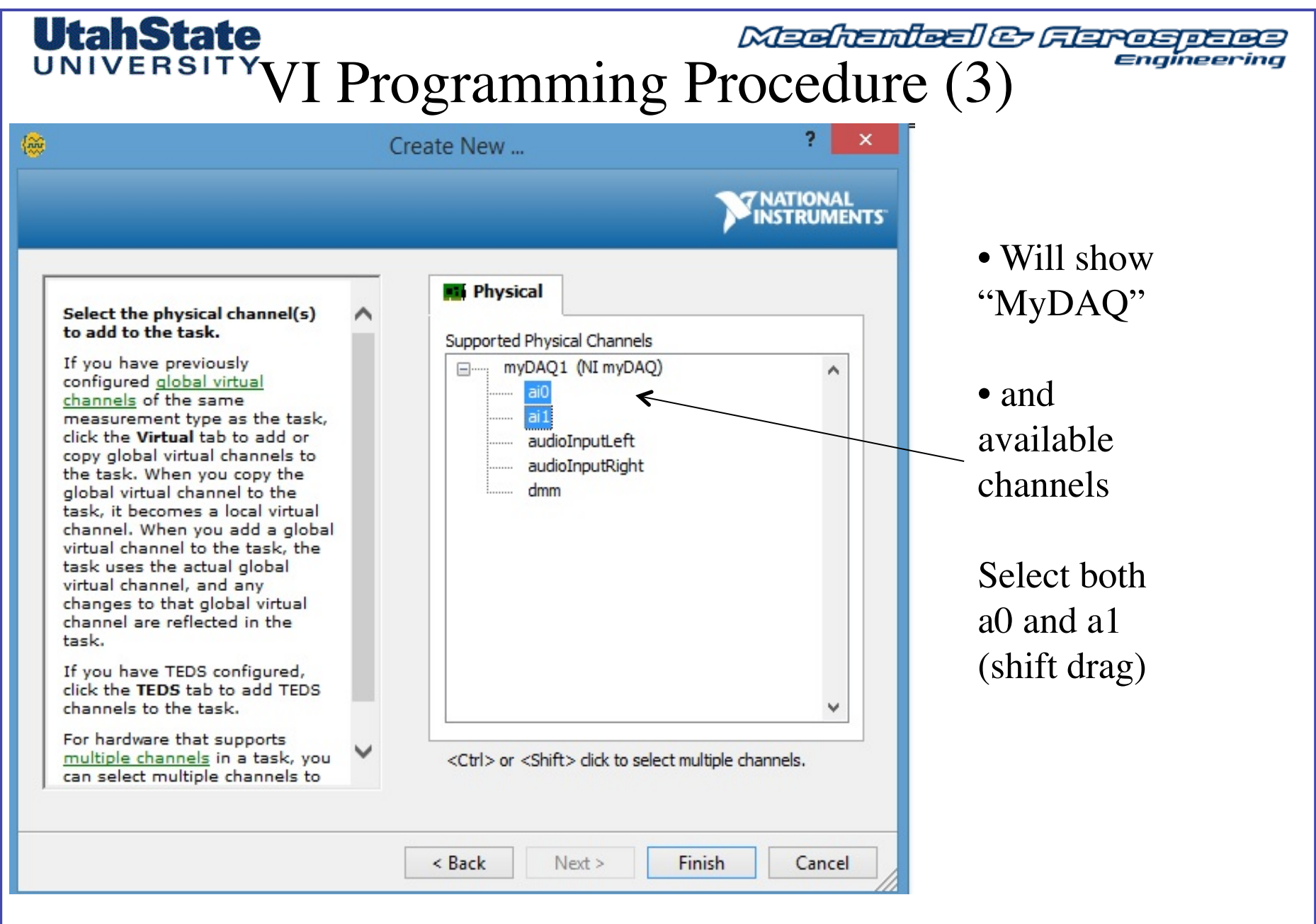

MAE 3340 INSTRUMENTATION SYSTEMS

#### UtahState UNIVERSITY VI Programming Procedure (4)

• Rename Channels (right click on channel)

- ACH0  $\rightarrow$  Unamplified TC Voltage

- ACH1  $\rightarrow$  Amplified TC Voltage

• Set Acquisition Mode: 1 Sample (On Demand)

- 1-sample, On demand

• Set Voltage Range for Both Channels: +- 10 Volts (Default for MyDAQ)

| Channel Settings               |                       | ſa        | sk 🔏 Connection Diagram                  |                                 |          |
|--------------------------------|-----------------------|-----------|------------------------------------------|---------------------------------|----------|
| + X Voltage                    | Details >> ^ Volt     | age Inpu  | Channel<br>TC_Voltage_unampl             | Value<br>0                      | _ ^      |
| Voltage                        | Remove From Task      | Securigs  | TV_Voltage_Ampl                          | 0                               | _        |
| Second Volta                   | Remove From Task      | Jtl       | Configuration Triggering Advanced Tim    | ning Logging                    | ^        |
|                                | Rename <f2></f2>      |           | Channel Settings                         |                                 |          |
|                                | Change Physical Chanr | nel       | Details >>> ^                            | Voltage Input Setup             |          |
|                                | View By Measurement   | Type      | TC_Voltage_unampl                        |                                 |          |
|                                | View By Channel Order | 1         |                                          | Signal Input Range Scaled Units |          |
|                                | view by channel order |           |                                          | Max 10 Volts V                  |          |
|                                | (Sec.) 4              |           |                                          |                                 | -        |
| Click the Add Char             | nnels button          |           |                                          |                                 |          |
| (+) to add more d<br>the task. | nanneis to            |           |                                          |                                 |          |
|                                | v .                   |           |                                          | Terminal Configuration          |          |
|                                |                       |           | Click the Add Channels button            | Differential                    | ~        |
| limina Settinas                |                       |           | (+) to add more channels to<br>the task. | Custom Scaling                  | ß        |
| Acquisition Mode               |                       | Samples t | ~                                        |                                 | <i>.</i> |
| 1 Sample (                     | On Demand)            |           | Terrine Collinso                         |                                 |          |
|                                |                       |           | Acquisition Mode                         | Samples to Read Rate (Hz)       |          |
|                                |                       |           | 1 Sample (On Demand)                     | 100                             | 16       |

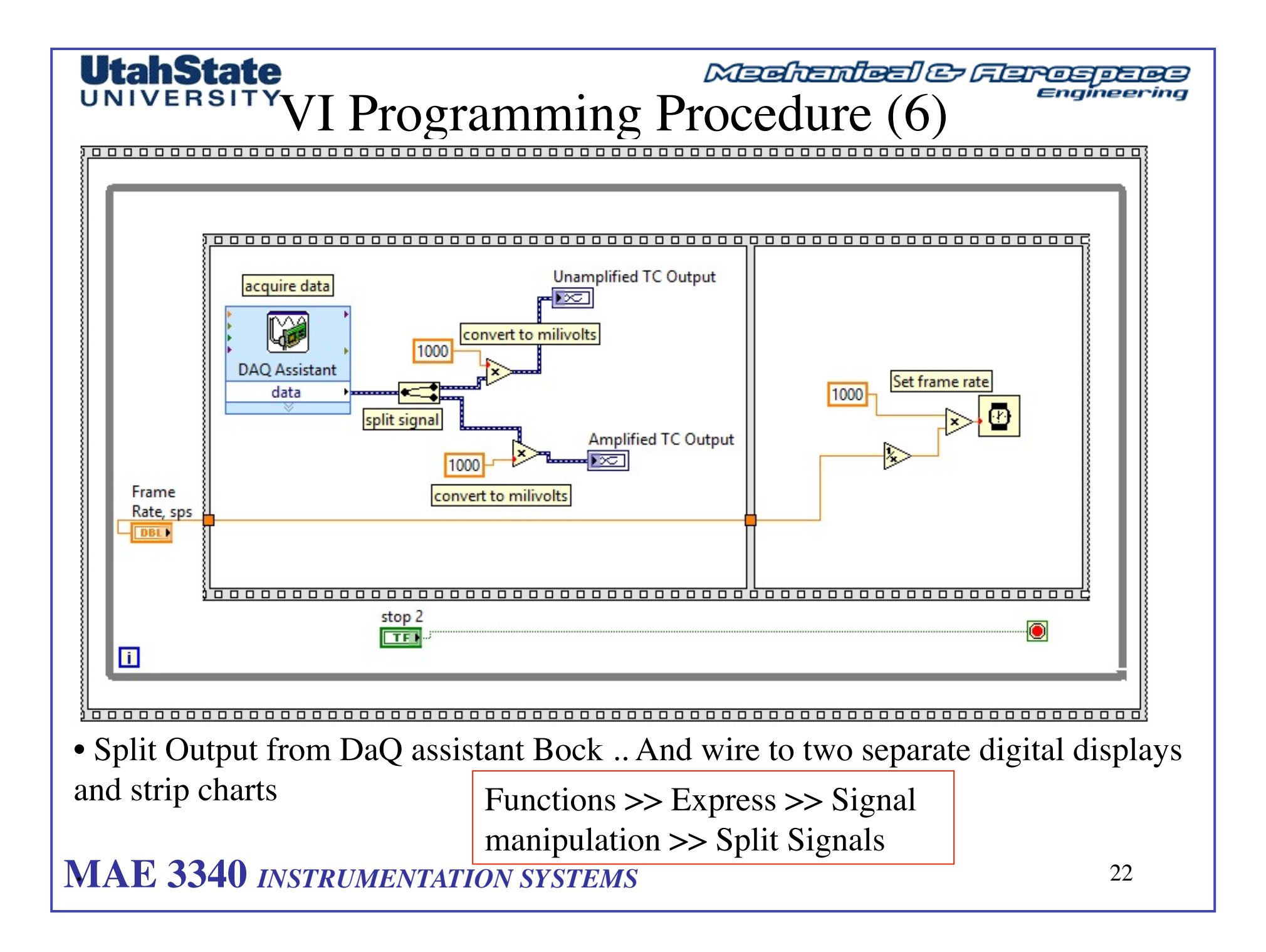

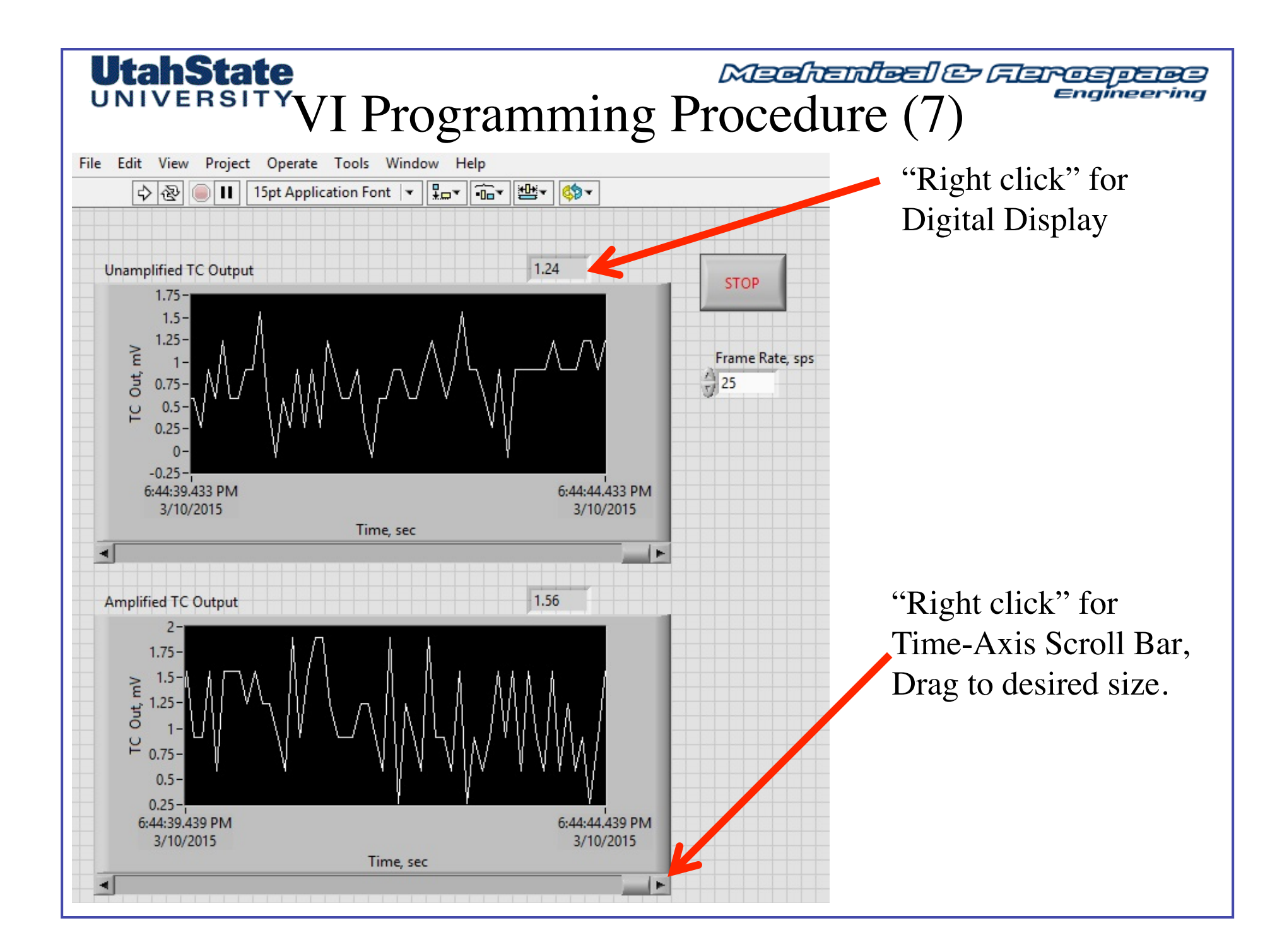

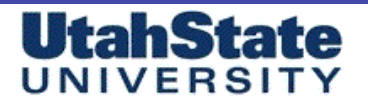

# Lab Procedure, Part 1 (1)

- Power up your Op-Amp, then run the VI
- Use Heat gun to heat the beads of both TC's simultaneously
- What do you notice of the comparative responses? Noise levels?

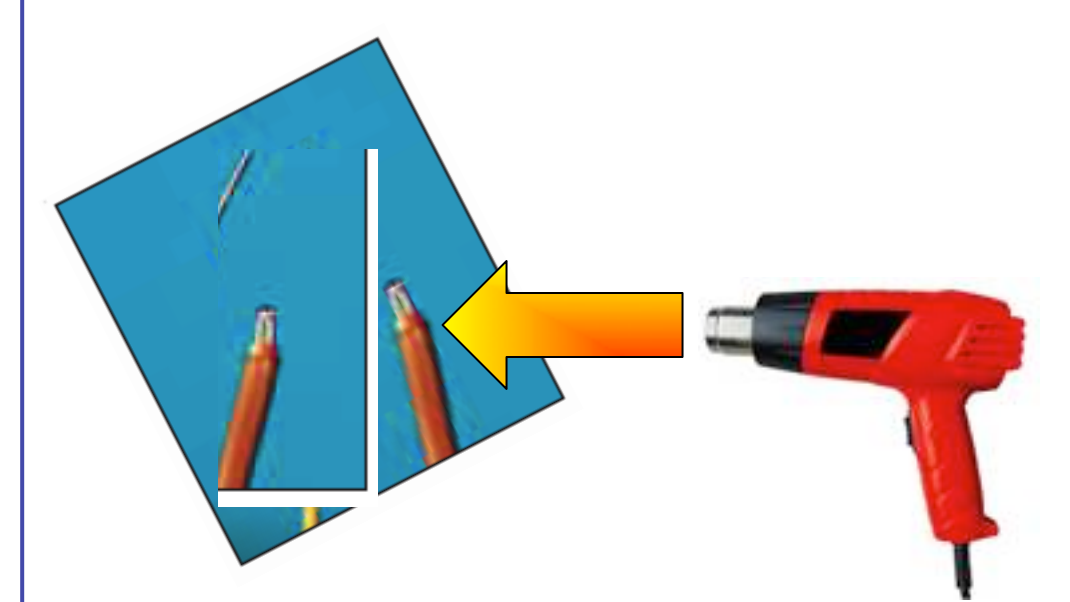

## UNIVERSITY

# Lab Procedure, Part 1 (2)

• Fill Beaker with water .. Insert all three TC's

"K" from multimeter
"J" unamplified
"J" Amplified

Manual thermometer

• Place beaker onto Corning lab Heater, turn set point to "high"

• Run VI and as water heats up, Read Multimeter Temperature Output and Thermometer Value, and mVolt outputs from TC'sa connected to MyDAQ

• Log at least 10 data points as water warms from tap temperature to just below boiling.

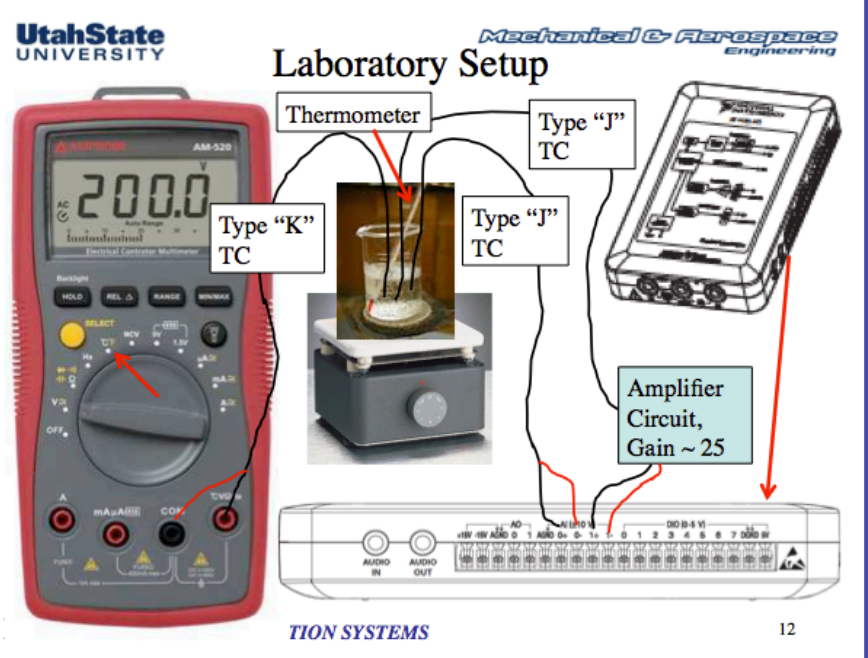

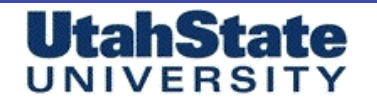

#### Mechenleel & Flarospece Engineering

### Lab Procedure, Part 1 (3)

• Populate Spreadsheet below

| Data Point<br>Number | Thermometer<br>Temperature °C | MultiMeter<br>"K"<br>Temperature<br>°C | Unamplified<br>Type "J"<br>mVolts | Amplified Type<br>"J" mVolts |
|----------------------|-------------------------------|----------------------------------------|-----------------------------------|------------------------------|
| 1                    |                               |                                        |                                   |                              |
| 2                    |                               |                                        |                                   |                              |
| 3                    |                               |                                        |                                   |                              |
|                      |                               |                                        |                                   |                              |
| 9                    |                               |                                        |                                   |                              |
| 10                   |                               |                                        |                                   |                              |

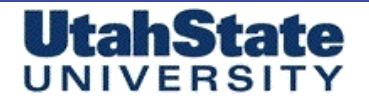

Medicales Ferospece Engineering

Lab Procedure, Part 1 (4)

#### • Plot and Curve Fit Data .. Produce 4 graphs

- 1) Thermometer Temperature vs Unamplified TC mVolts
- 2) Type "K" Temperature (DMM) vs Unamplified TC mVolts
- 3) Thermometer Temperature vs Amplified TC mVolts
- 4) Type "K" Temperature (DMM) vs Amplified TC mVolts

• Compare First and Second order Curve Fits for each, Use RMSE fit error and Student –t distribution to assess curve confidence interval to 95% level of confidence

- Attach Plots for each to lab report
- Use VI developed for Homework 5 to make this task EASY!

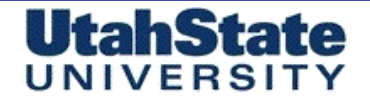

# Lab Procedure, Part 1 (5)

- Select Coefficients for "Best fit" for both type "J" TC's
- 1) These will be your calibrations for the "Installed" TC systems
- 2) Use Coefficients to Scale mVolts display on VI of front panel to calculate temperature in deg. C
- 3) Add additional stripchart graph and display both TC outputs in T deg. C on the same chart.

#### UtahState UNIVERSITY

# Lab Procedure, Part 1 (5)

#### • Example Plots and Analysis, Unamplified TC

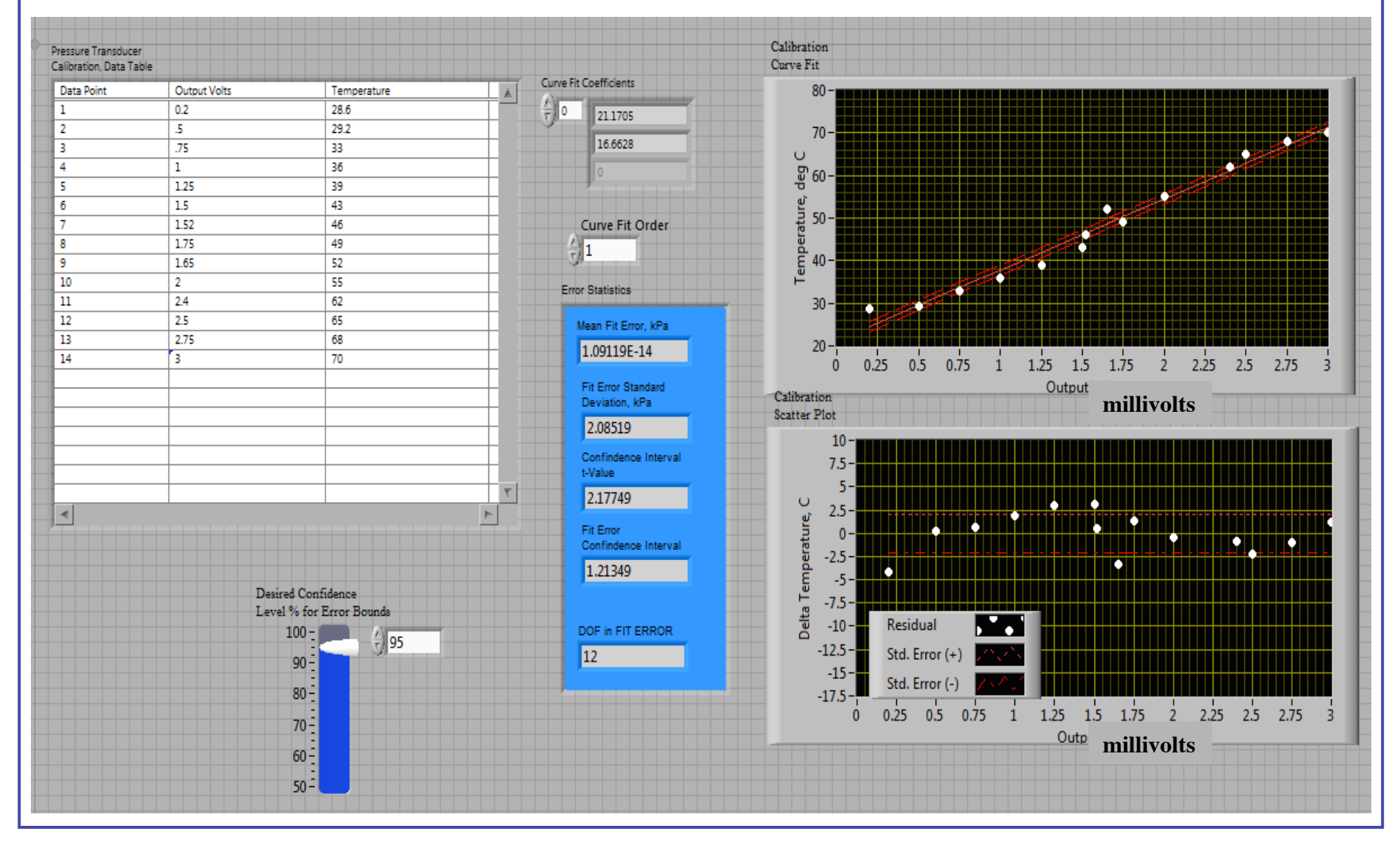

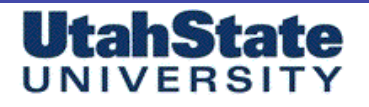

#### Medicinies & Ferospece Engineering

#### Lab Procedure, Part 1 (6)

#### • Example Plots and Analysis, Amplified TC

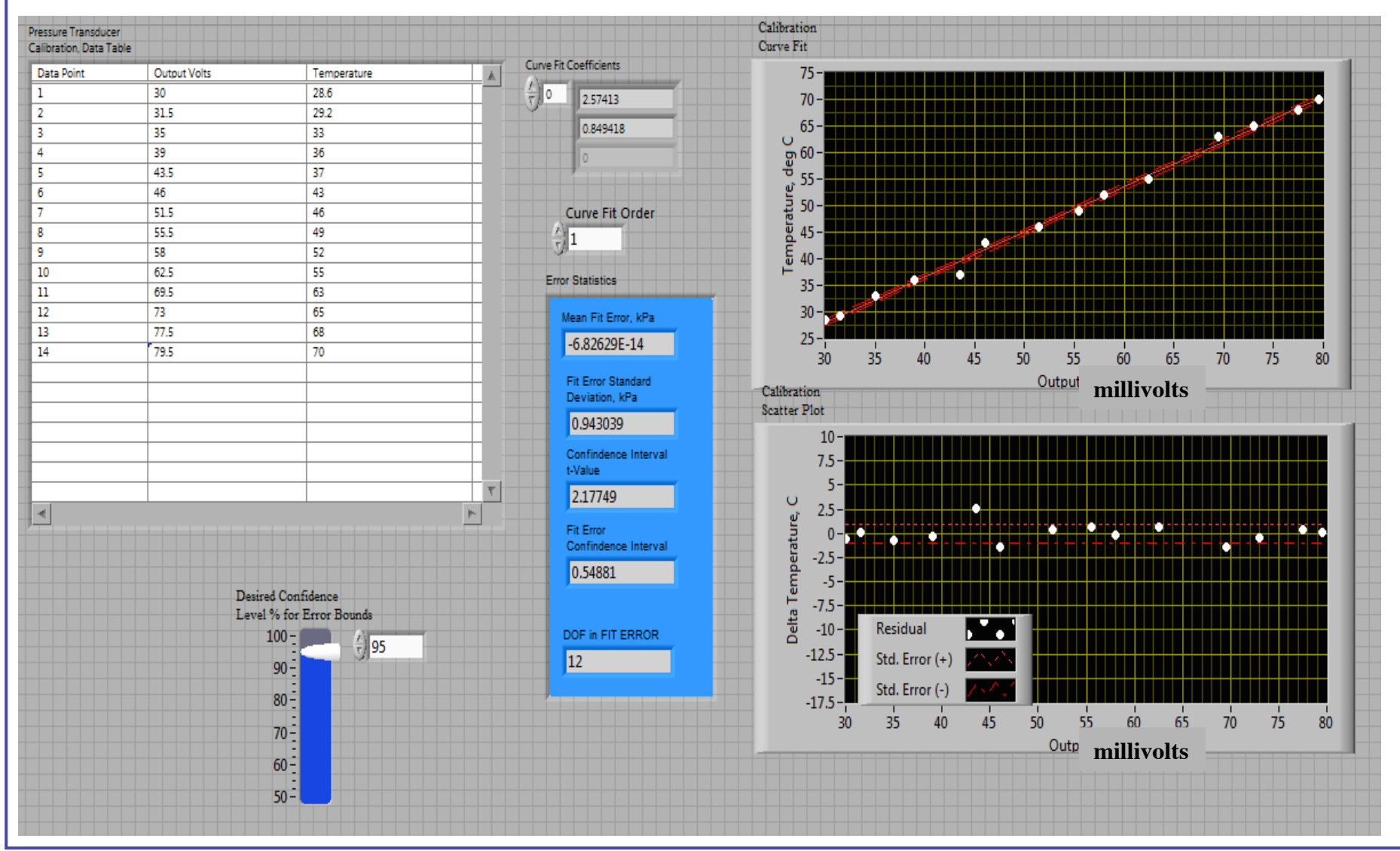

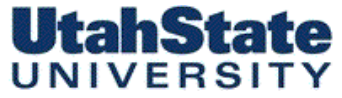

Meenendeel & Ferososos Engineering

## VI Programming Procedure, Part 2

 $\bullet$  Use curve Fit coefficients from calibration to calculate temperature directly from the output from TC (1) and TC (2)

• Select the Curve Fit Array from Each Calibration VI and Paste Onto Front Panel of TC-Read VI. → Right Click Indicator and Select "*Change to Control*"

• Right Click again on Control and Select "Data Operations >> Make Current Value Default"

• Make a New Strip chart Display on Front Panel and Title that Indicator "*TC Output Display*". Y-axis units are now temperature in degrees C.

• Now Grab a "Vertical Pointer Slide" control from the Numeric Control Menu and Paste onto front panel, Label This Bar "TC Selector"

#### Mechenleel & Flarospece Engineering UNIVERSITY VI Programming Procedure, Part 2 (2)

• Right Click on Control and Select data Entry .. Set minimum value to zero, maximum value to 2 • Set Upper Limit on

**UtahState** 

|                                           |                                                                                                    | • Set Opper Linnt on                                                                                                    |
|-------------------------------------------|----------------------------------------------------------------------------------------------------|----------------------------------------------------------------------------------------------------|
|                                           | Slide Properties: TC Selector                                                                                                    | Indicator to 2                                                                                                    |
| TC Selector<br>2<br>1<br>2<br>2<br>1<br>- | Appearance Data Type Data Entry Scale Display Format   Current Object  Use Default Limits  Minimum  Coerce  Maximum  2.0000  Coerce   Aximum  Coerce up  Age Size  0.0000  Coerce up  Help  CK  Cancel  Help | <ul> <li>Right click on Indicator<br/>and Select<br/>"Representation&gt;&gt;I32"<br/>Sets this control to an integer<br/>input</li> <li>Right Click on Indicator and<br/>select "Visible Items &gt;&gt; Digital<br/>Display"</li> <li>This control will allow you to<br/>select either of both TC for<br/>temperature display</li> </ul> |
|                                           |                                                                                                    | 52                                                                                                    |

#### Mechenteel & Ferospece Engineering

### VI Programming Procedure, Part 2 (3)

• Your revised front panel should now look approximately like

**UtahState** 

UNIVERSIT

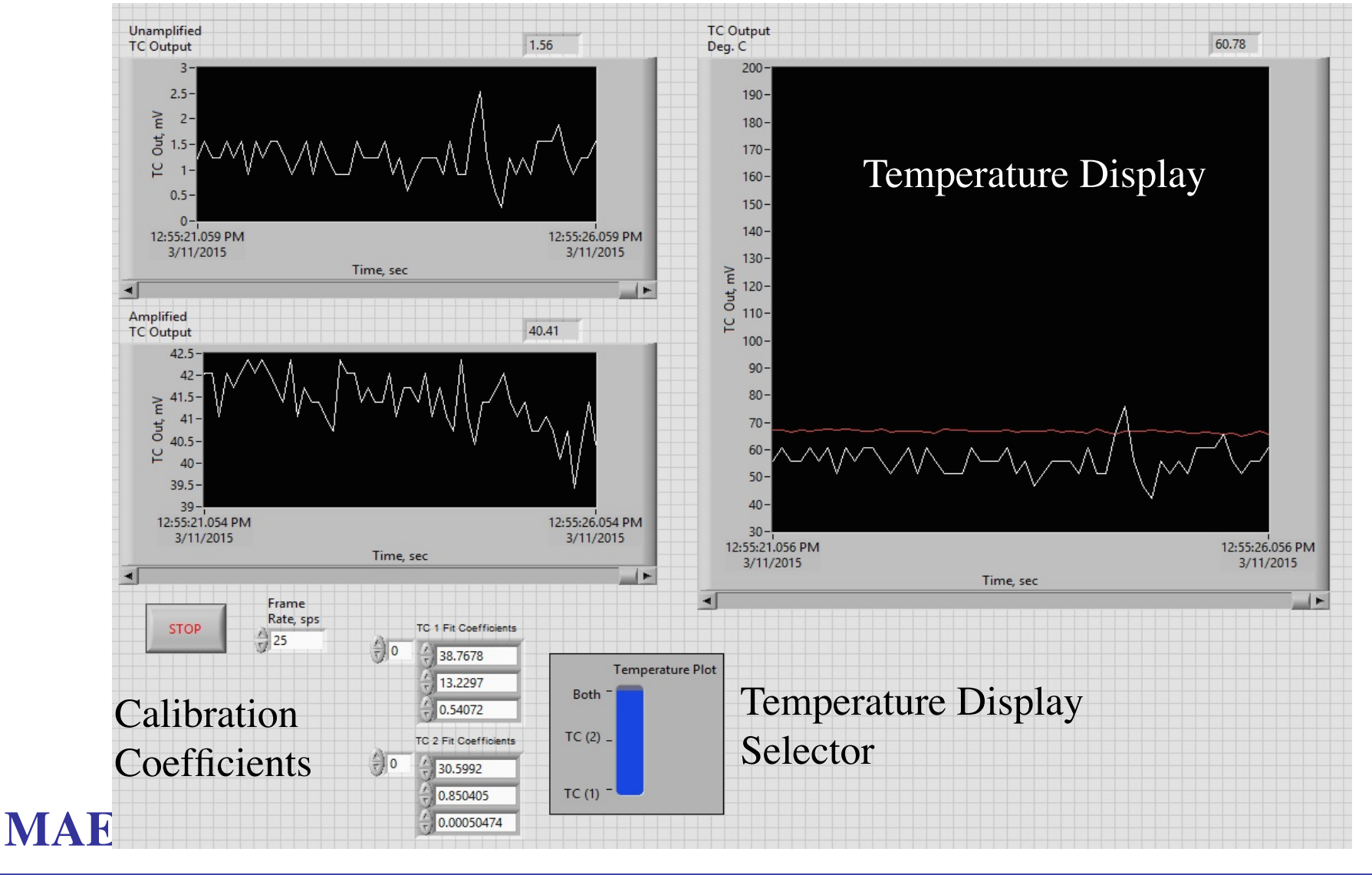

#### Medicinies & Ferospece Engineering

VI Programming Procedure, Part 2 (4)

• Add another frame to your Block diagram for the Volts to temperature conversion ... right click on first frame .. Select add frame after

UtahState

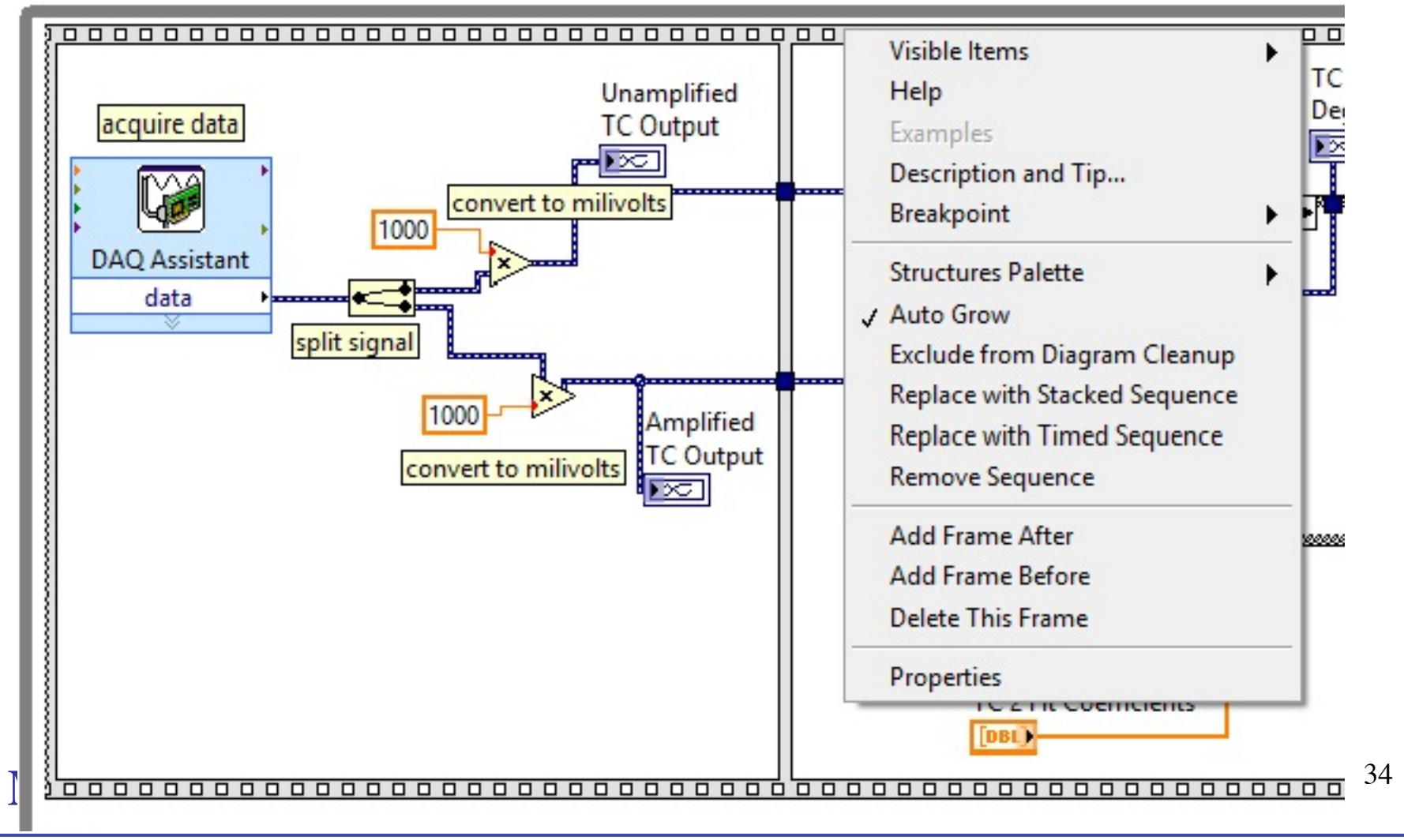

#### Mechenleele Ference Engineering

VI Programming Procedure, Part 2 (5)

• Add a case structure to allow you to select the display options  $\rightarrow$  "*Functions* >> *Programming* >> *Structures* >> *Case Structures* "

- Wire your selector to this case structure, select case "1", right click, and select "add frame after"
- $\rightarrow$  Populate the three cases in the middle frame as shown below

**UtahState** 

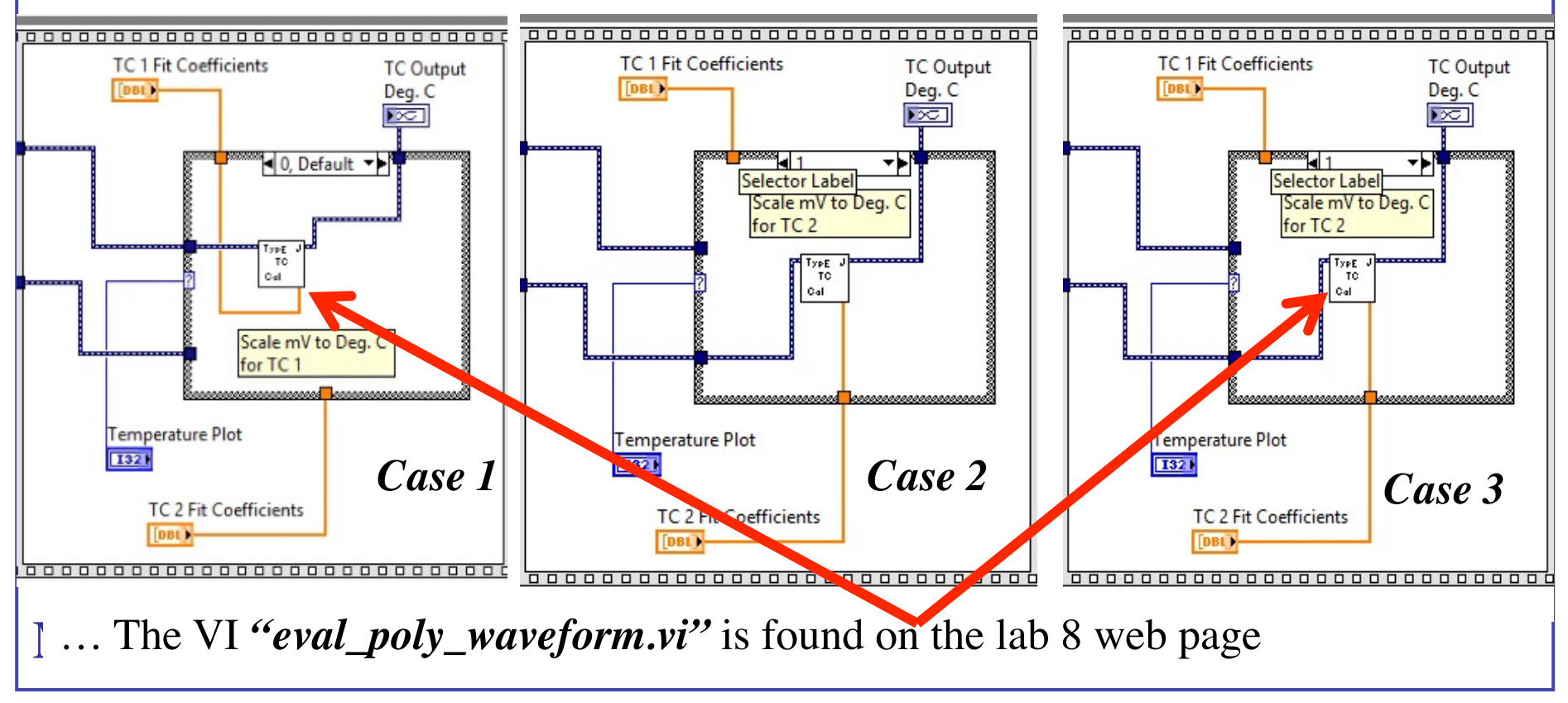

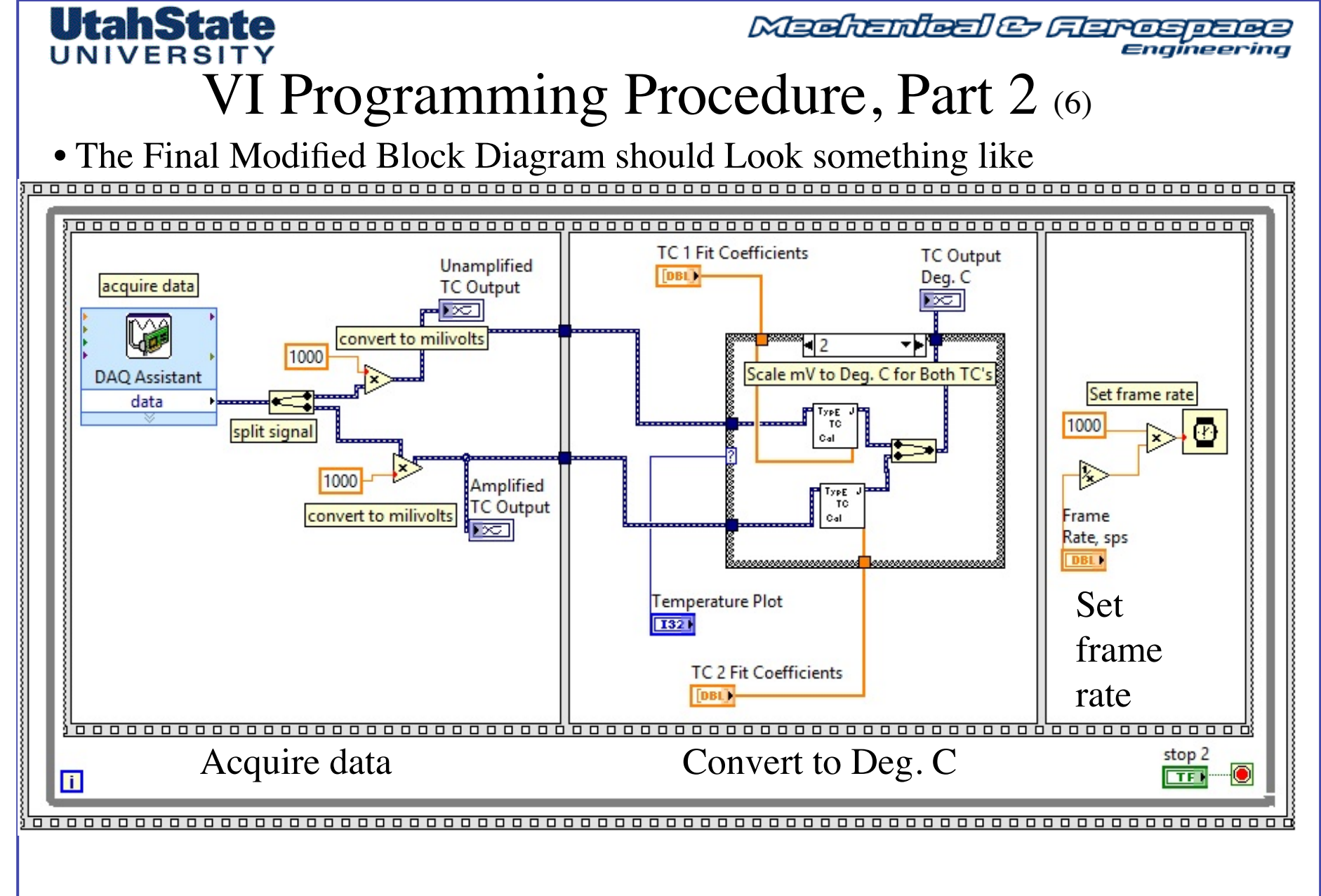

MAE 3340 INSTRUMENTATION SYSTEMS

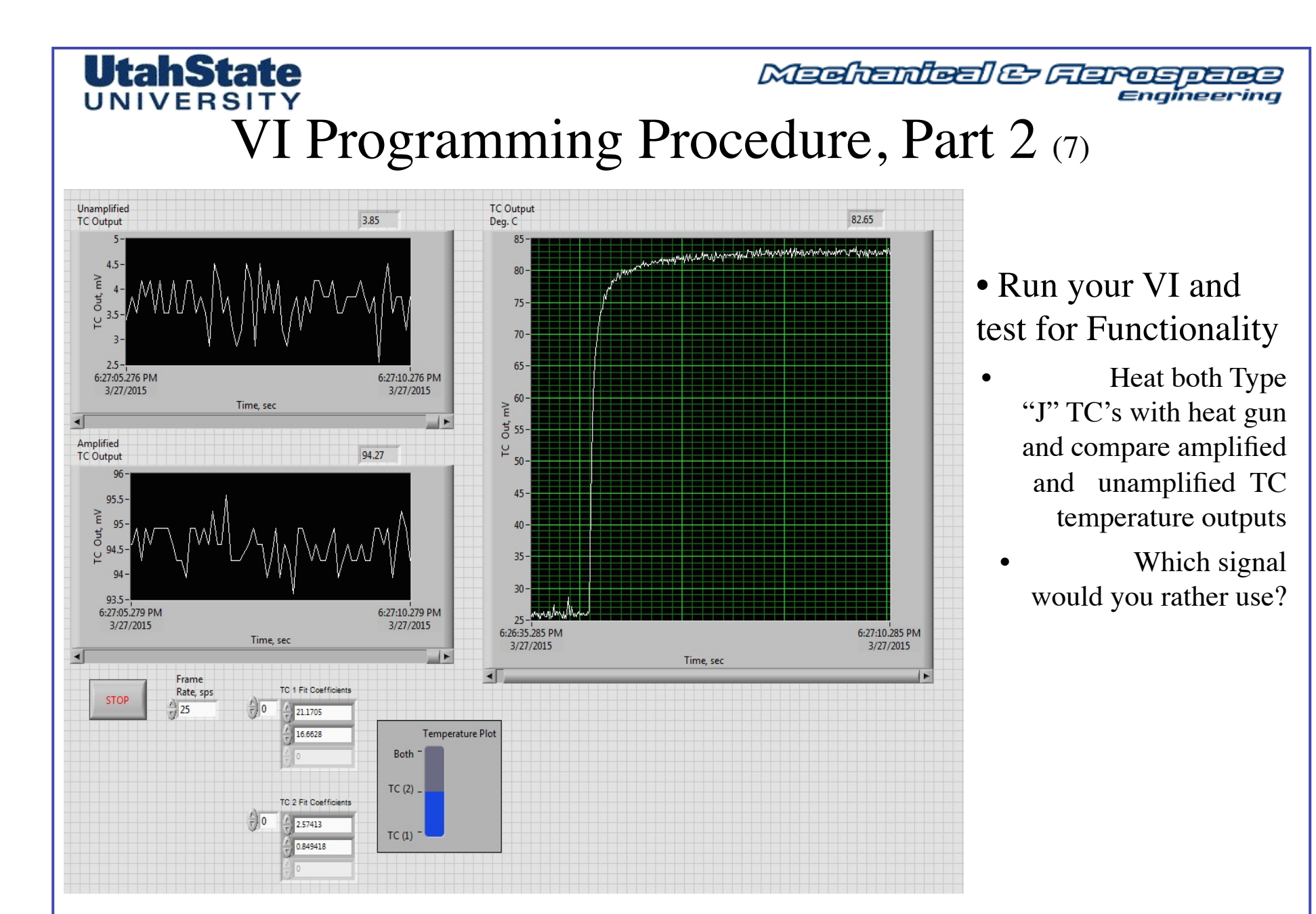

MAE 3340 INSTRUMENTATION SYSTEMS

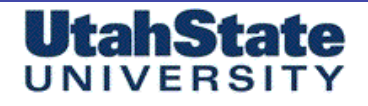

Medicales Ferospece Engineering

### Lab Procedure Part 2 (1)

• Solder your Amplified TC – tip to a Penny. You might have to clean the penny And sand the surface first to get good contact.

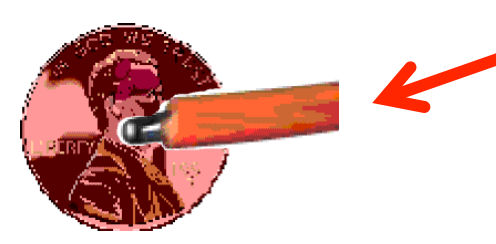

• Once you have a good connection run your VI to check functionality .. Then stop your VI, right click on temperature display graph and select "*Data Operations >> clear chart>>* ".

• Heat water in beaker to just before boil ~ 90-90 °C. Immediately immerse penny on bottom of beaker and watch the time response.

• Run the VI until the temperature stabilizes, then stop VI and right click on Temperature display ... select "Data Operations >> Make Current Value Default" .. Save your VI

## UNIVERSITY

#### Medicinies & Flarospece Engineering

### Lab Procedure Part 2 (2)

•Right click on your your temperature display graph, and select "Formatting"

• In the pop-up menu select the "Scales" tab .. And then for both x and y scales Select major and minor grids .. This action will add grids that will help you to read your chart accurately Manually change the graph limits to display

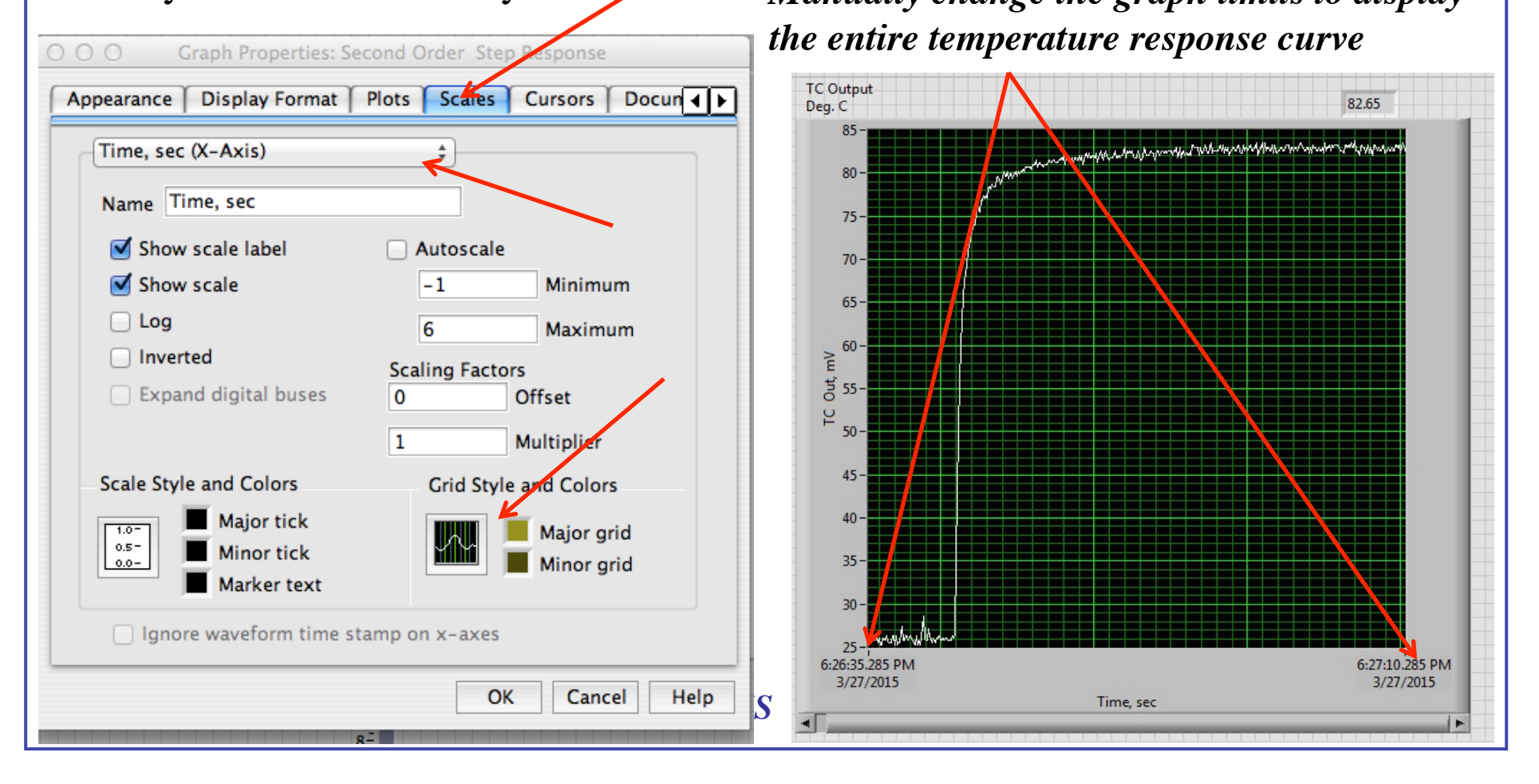

#### 

#### Medicaler Ferospece Engineering

#### Lab Procedure Part 2 (3)

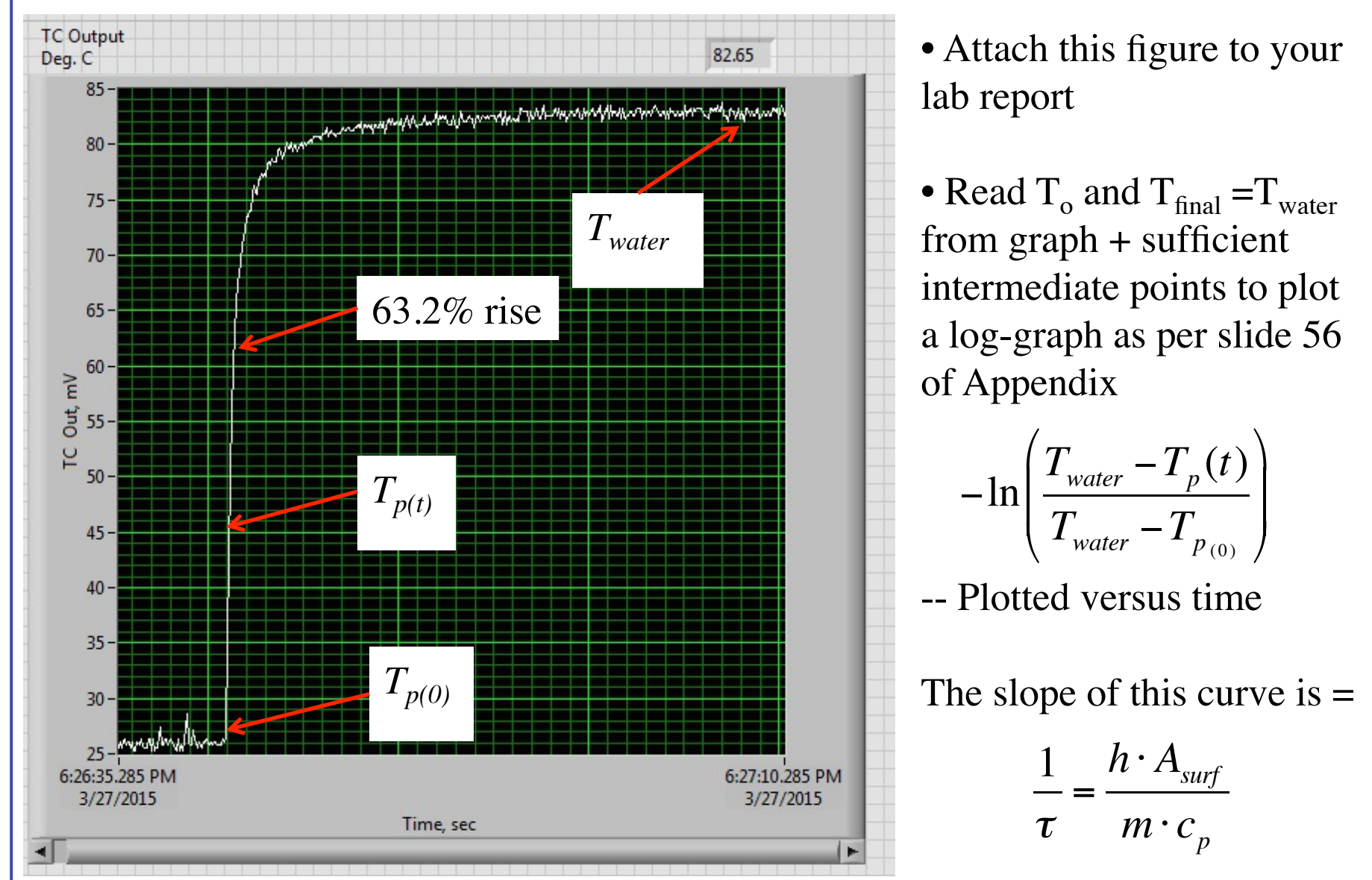

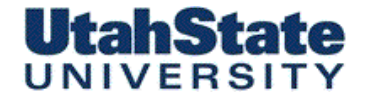

Mechanical & Flarospaces

#### Lab Procedure Part 2 (4)

Verify this result by reading the  $1 - \frac{1}{e} = 63.2\%$ ... rise time from your linear time history graph (as per slide 55 of Appendix)

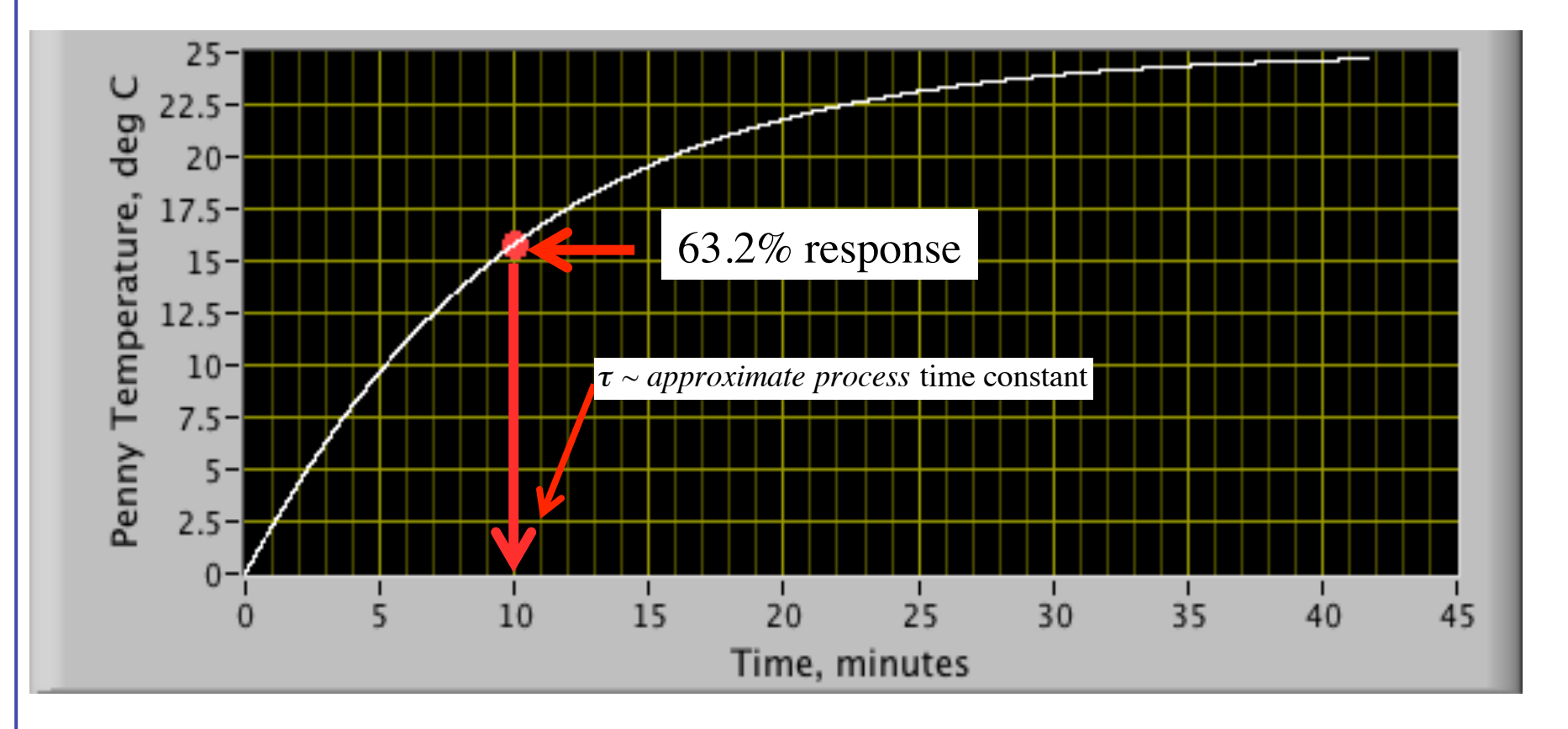

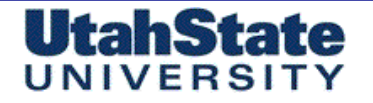

Medicales Ferograms

### Lab Procedure Part 2 (4)

• Using the Previously described material, thermodynamic, and transport parameters for the Penny ...calculate the convective heat transfer coefficient and the Biot Number (*see appendix I*)

• What can you conclude about the applicability of the "lumped-mass" assumption to this configuration?

$$\tau_{c} = \frac{m \cdot c_{p}}{h \cdot A_{surf}} \Rightarrow h = \frac{m \cdot c_{p}}{\tau \cdot A_{surf}}$$

$$Bi = \frac{h \cdot L_{c}}{k} = \frac{h \cdot V}{k \cdot A_{surf}} \Rightarrow Bi = \frac{m \cdot c_{p}}{\tau \cdot A_{surf}} \cdot \frac{V}{k \cdot A_{surf}} = \frac{m \cdot c_{p} \cdot V}{\tau \cdot k \cdot A_{surf}^{2}}$$

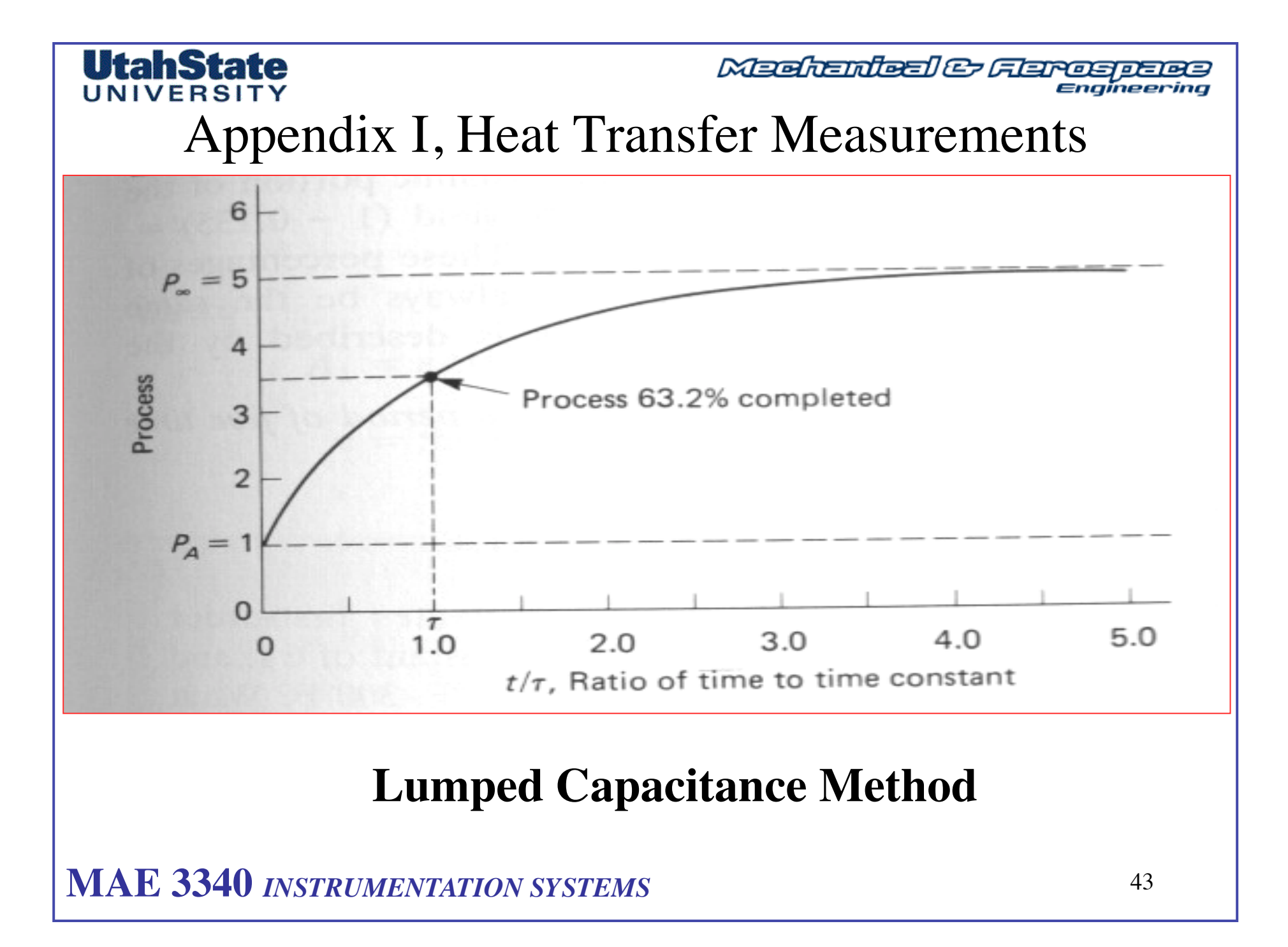

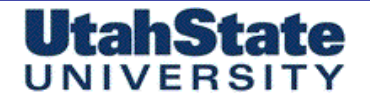

Medicinies & Ferospece Engineering

## Temperature Versus Heat (1)

• Often the concepts of heat and temperature are thought to be the same, but they are not.

• Temperature is a number that is related to the average <u>kinetic energy</u> of the molecules of a substance. If temperature is measured in Kelvin degrees, then this number is directly proportional to the average kinetic energy of the molecules.

• Heat is a measurement of the total energy in a substance. That total energy is made up of not only of the *kinetic energies* of the molecules of the substance, but total energy is also made up of the *potential energies* of the molecules.

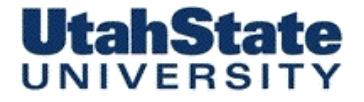

Medicinies & Ferospece Engineering

## Temperature Versus Heat (2)

- When heat, (i. e., energy), goes into a substance one of two things can happen:
- 1. The substance can experience a raise in temperature. That is, the heat can be used to speed up the molecules of the substance.
- 2. The substance can change state. For example, if the substance is ice, it can melt into water. This change does not cause a raise in temperature. The moment before melting the average kinetic energy of the ice molecules is the same as the average kinetic energy of the water molecules a moment after melting. Although heat is absorbed by this change of state, the absorbed energy is not used to speed up the molecules. The energy is used to change the bonding between the molecules.

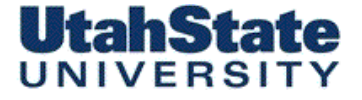

Mechenleel & Ferospers

## **Transient Heat Conduction Lumped Capacitance Method**

The temperature of the solid is assumed **spatially uniform** The temperature is a function of time only

T(t)

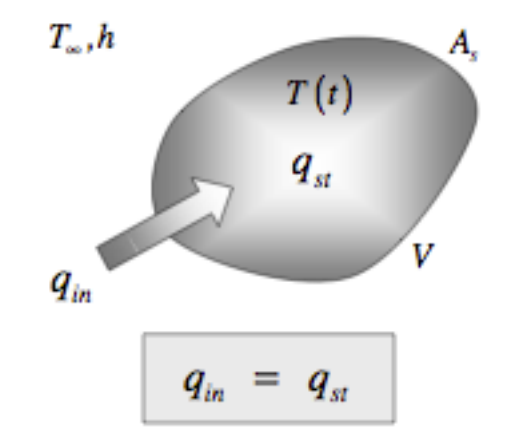

#### Energy Balance :

net rate of heat transfer into the solid through its boundaries = rate of increase of the internal energy of the solid Initial condition:  $T(0) = T_0$ 

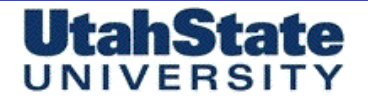

Mechanileel & Flarospers Engineering

## **Transient Heat Conduction** Lumped Capacitance Method (2)

Lumped Capacitance is valid for

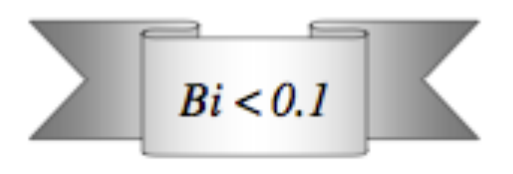

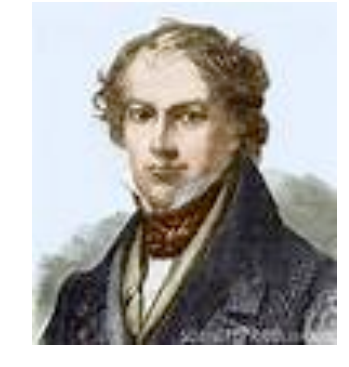

- Biot number (Bi) -- dimensionless quantity used in heat transfer calculations.
- Named after the French physicist Jean-Baptiste Biot (1774–1862
- Ratio of the heat transfer resistances inside of and at the surface of a body.
- Determines temperatures inside a body will vary significantly in space, as body heats or cools over time from thermal gradient at surface.
- Problems involving small Biot numbers are thermally simple, due to uniform temperature fields inside the body.

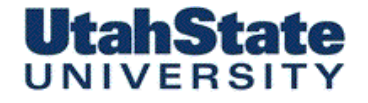

Medienteel & Feroepere

## **Transient Heat Conduction Lumped Capacitance Method (3)**

Lumped Capacitance is valid for

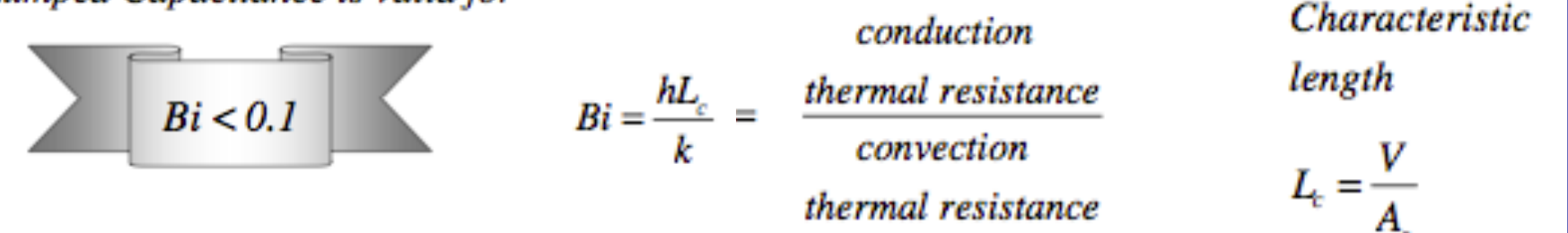

 $L_c \rightarrow Characteristic Length of Solid$   $V \rightarrow Volume of Solid$   $A_{surf} \rightarrow Surface Area of Solid$   $k \rightarrow Thermal Conductivity of Material$  $h \rightarrow Convective Heat Transfer Coefficient$ 

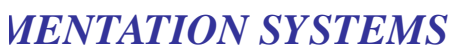

**Transient Heat Conduction** Lumped Capacitance Method (4)

 $c_{p} = 385_{\frac{J}{kg^{\circ}K}} \qquad V = 350.14_{mm^{3}}$   $\rho = 7140_{\frac{kg}{m^{3}}} \implies A_{s} = 641.67_{mm^{2}}$   $L_{c} = 0.5467_{mm}$   $k = 112_{\frac{W}{m-K}} \qquad m = \rho \cdot V = 2.500_{g}$ 

- Consider a room temperature penny immersed into a hot water bath
  - The penny is 19.0 mm in diameter and is 1.25 mm thick.
  - Material properties .. Penny is 97.5% zinc with copper coating ... use zinc material properties.

49

 $L_{c} = \frac{V}{A_{s}} = \frac{\frac{\pi \cdot D^{2}}{4} \cdot t}{2 \cdot \frac{\pi \cdot D^{2}}{4} + t \cdot \pi \cdot D}$ 

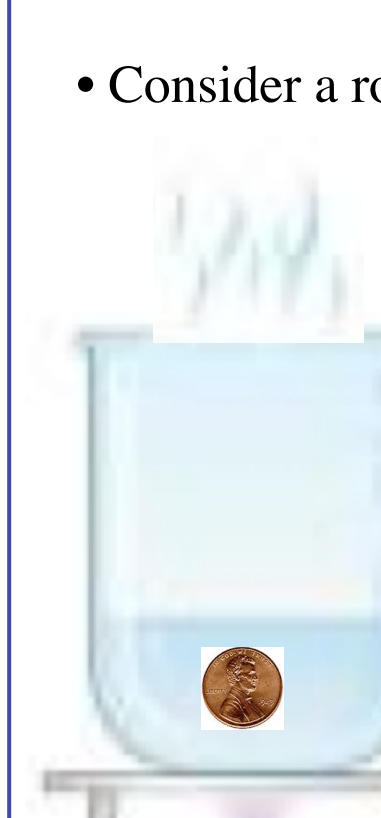

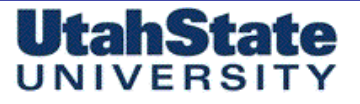

Mechanical & Flarospece Engineering

MAE 3340 INSTRUMENTATION SYSTEMS

# **Lumped Capacitance Method** (5)

- Relationship between temperature and heat transfer
- .... Heat flows from "cold to hot"  $m \rightarrow mass \ of \ object_{\sim kg}$  $c_{p} \rightarrow specific heat of object_{\widetilde{kg^{\circ}K}}$   $m \cdot c_{p} \frac{\partial T}{dt} = \frac{\partial q}{dt} \rightarrow \qquad T \rightarrow temperature of object_{\widetilde{kg^{\circ}K}}$  $\frac{\partial q}{dt} \rightarrow rate of heat transfer_{a}$ —...watts sec  $M \cdot C_p \longrightarrow$  "heat capacity" ~  $J/^{o}K$

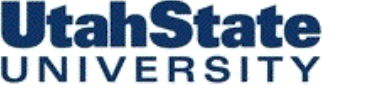

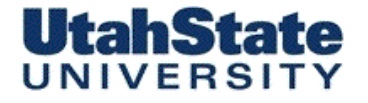

Medenleel & Ferospece

## **Transient Heat Conduction** Lumped Capacitance Method (6)

Let's evaluate heat transfer coefficient and calculate Biot Number

$$\dot{Q}_{in} = h \cdot A_{surf} \left( T_{water} - T_{surf} \right)$$

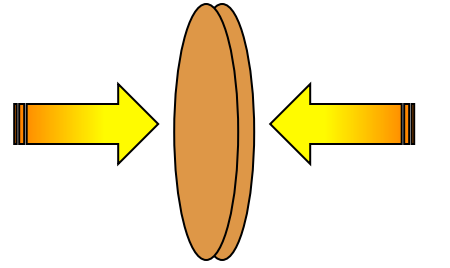

Equating Rate of Heat Input Versus Rate of Internal Energy Stored by Lumped Capacitance

$$m \cdot c_p \cdot \dot{T}_p = h \cdot A_{surf} \left( T_{surf} - T_{water} \right)$$

Assume Low Biot Number and  $T_p = T_{surf}$ 

 $T_{surf}$  = Surface Temperature of Penny  $T_p$  = Mean Internal Temperature of Penney

**MENTATION SYSTEMS** 

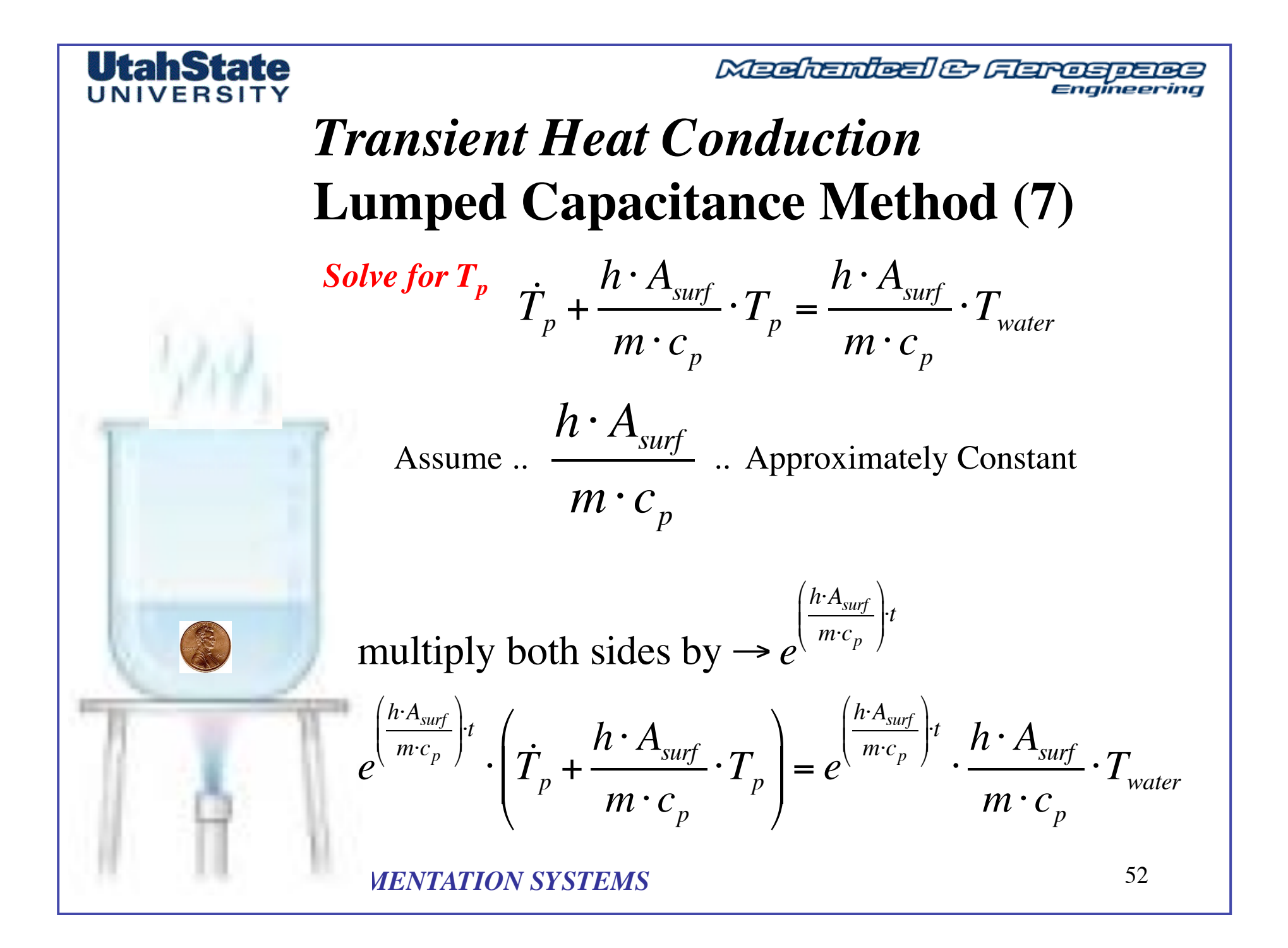

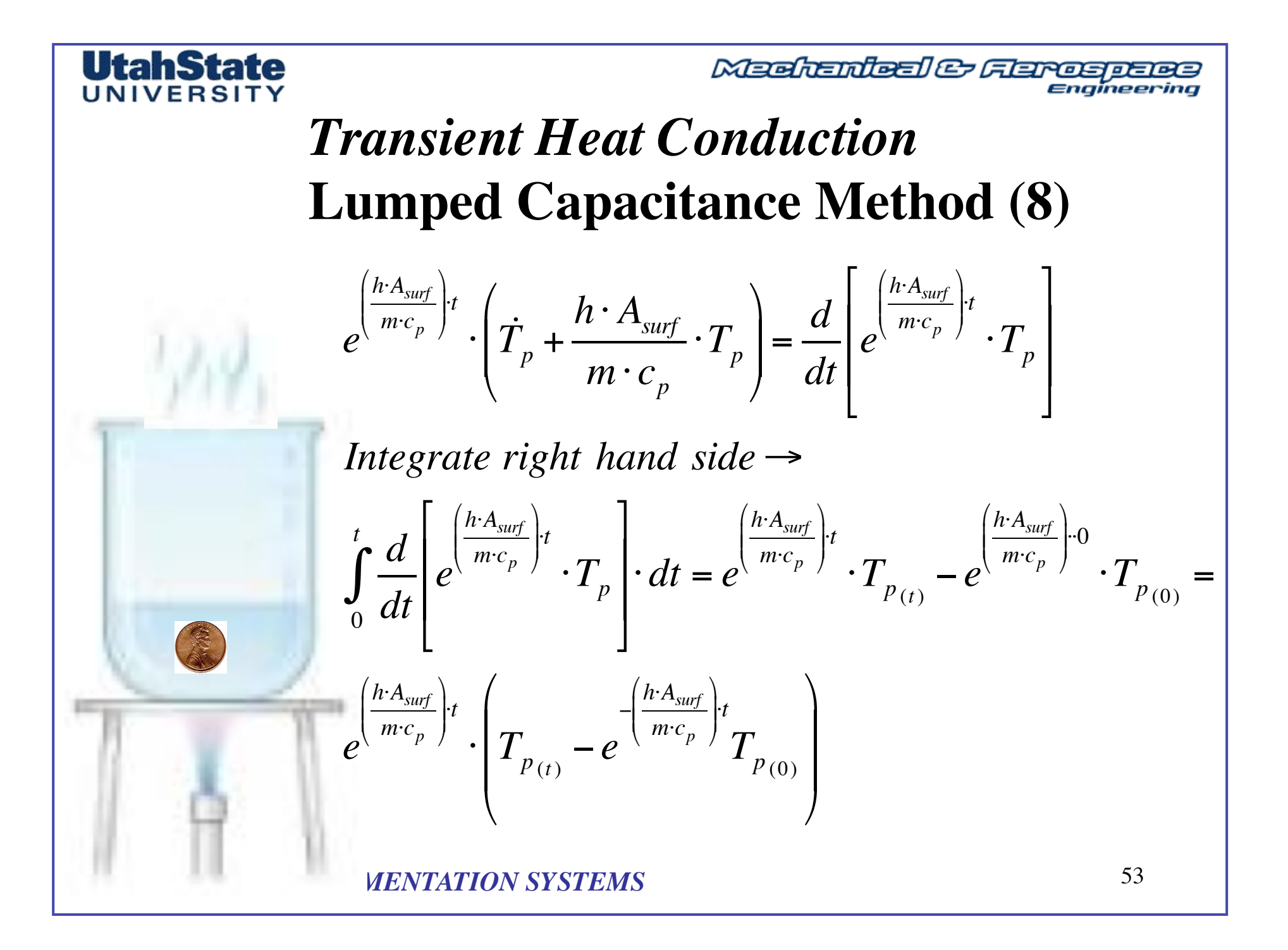

# Transient Heat Conduction

Lumped Capacitance Method (9) Integrate for T<sub>p</sub>

Integrate left hand side  $\rightarrow$ 

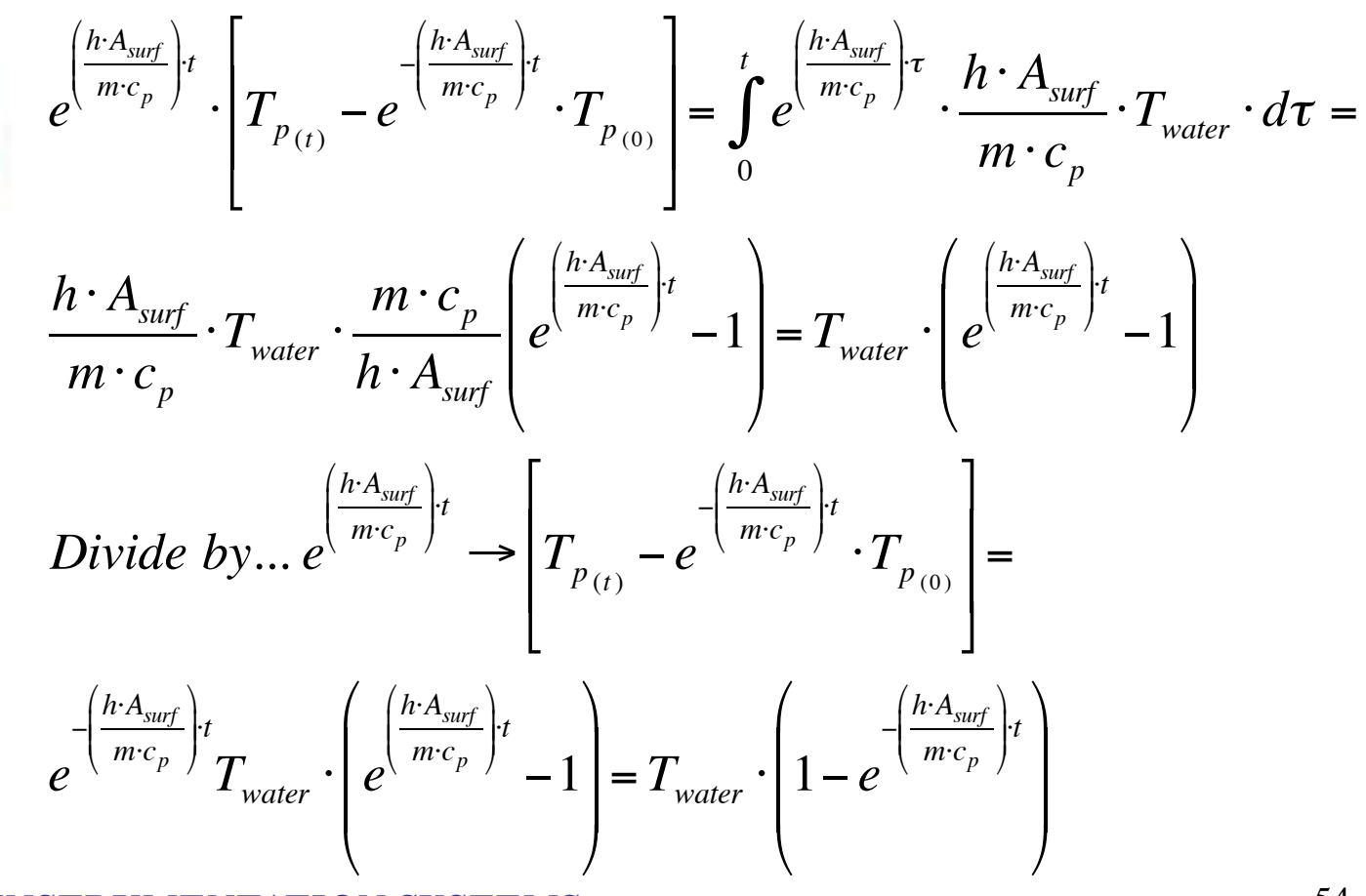

#### **State ERSITY** *Transient Heat Conduction* Lumped Capacitance Method (10) *Integrate for T<sub>p</sub>*

Solve for  $\rightarrow T_p(t)$  $T_{p(t)} = e^{-\left(\frac{h \cdot A_{surf}}{m \cdot c_p}\right) \cdot t} \cdot T_{p(0)} + T_{water} \cdot \left(1 - e^{-\left(\frac{h \cdot A_{surf}}{m \cdot c_p}\right) \cdot t}\right) = e^{-\left(\frac{h \cdot A_{surf}}{m \cdot c_p}\right) \cdot t} \cdot \left(T_{p(0)} - T_{water}\right) + T_{water}$ 

 $T_{water}$  = final temperature of penny

Mechenleel & Feroepeoe

#### **UNIVERSITY** Transient Heat Conduction Lumped Capacitance Method (11)

Simplify and normalize

UtahState

$$\begin{split} T_{p}(t) &= e^{-\left(\frac{h \cdot A_{surf}}{m \cdot c_{p}}\right)^{t}} \cdot \left(T_{p_{(0)}} - T_{water}\right) + T_{water} \rightarrow \\ T_{p}(t) - T_{p_{(0)}} &= e^{-\left(\frac{h \cdot A_{surf}}{m \cdot c_{p}}\right)^{t}} \cdot \left(T_{p_{(0)}} - T_{water}\right) + T_{water} - T_{p_{(0)}} = \\ \left(T_{water} - T_{p_{(0)}}\right) \cdot \left(1 - e^{-\left(\frac{h \cdot A_{surf}}{m \cdot c_{p}}\right)^{t}}\right) \rightarrow \underbrace{\frac{T_{p}(t) - T_{p_{(0)}}}{T_{water} - T_{p_{(0)}}} = 1 - e^{-\left(\frac{h \cdot A_{surf}}{m \cdot c_{p}}\right)^{t}}_{T_{water}} - T_{p_{(0)}} \end{split}$$

 $\rightarrow Let \dots \tau_c = \frac{m \cdot c_p}{h \cdot A_{surf}} \rightarrow \frac{T_p(t) - T_{p_{(0)}}}{T_{water} - T_{p_{(0)}}} = 1 - e^{-t/\tau_c} \rightarrow \tau_c \equiv "time \ constant"$ 

when.... 
$$\tau = t \rightarrow \frac{T_p(t) - T_{p_{(0)}}}{T_{water} - T_{p_{(0)}}} = 1 - e^{-1} = 1 - \frac{1}{e} \approx 0.63.2\%$$

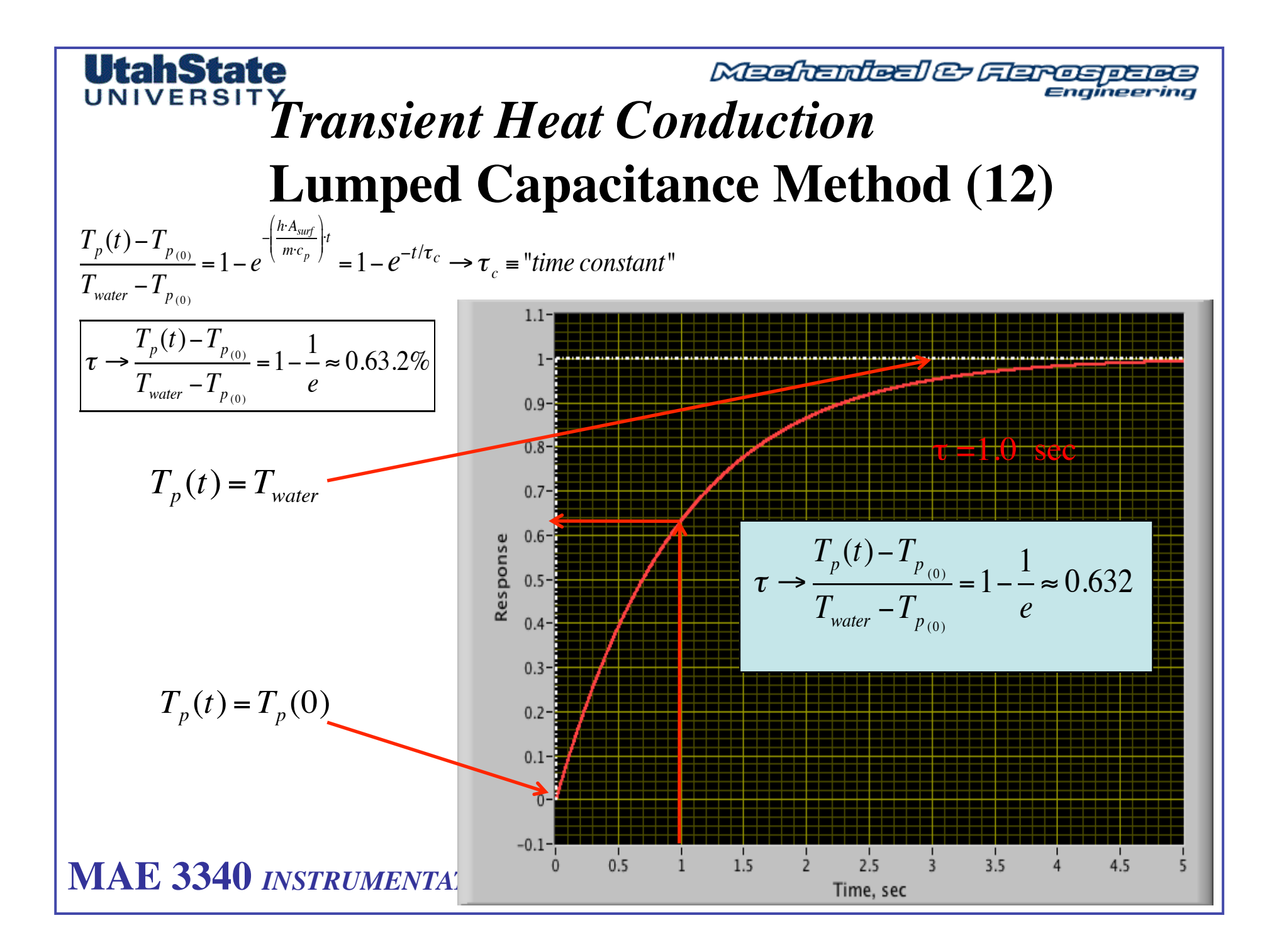

Mechanical & Flarospec

## *Transient Heat Conduction* Lumped Capacitance Method (13)

$$\begin{aligned} \frac{T_{p}(t) - T_{p_{(0)}}}{T_{water} - T_{p_{(0)}}} &= 1 - e^{-t/\tau_{c}} \rightarrow solve \ for \ e^{-t/\tau_{c}} \\ \rightarrow e^{-t/\tau_{c}} &= 1 - \frac{T_{p}(t) - T_{p_{(0)}}}{T_{water} - T_{p_{(0)}}} - 1 = \frac{\left(T_{water} - T_{p_{(0)}}\right) - \left(T_{p}(t) - T_{p_{(0)}}\right)}{T_{water} - T_{p_{(0)}}} = \frac{T_{water} - T_{p}(t)}{T_{water} - T_{p_{(0)}}} \rightarrow \\ take \ natural \ log \rightarrow \left[ t / \tau_{c} = -\ln\left(\frac{T_{water} - T_{p}(t)}{T_{water} - T_{p_{(0)}}}\right) \right] \end{aligned}$$

 $\tau_c = 1 / slope.. on \log plot$ 

MAE 3340 INSTRUMENTATION SYSTEMS

**UtahState** 

UNIVERSIT

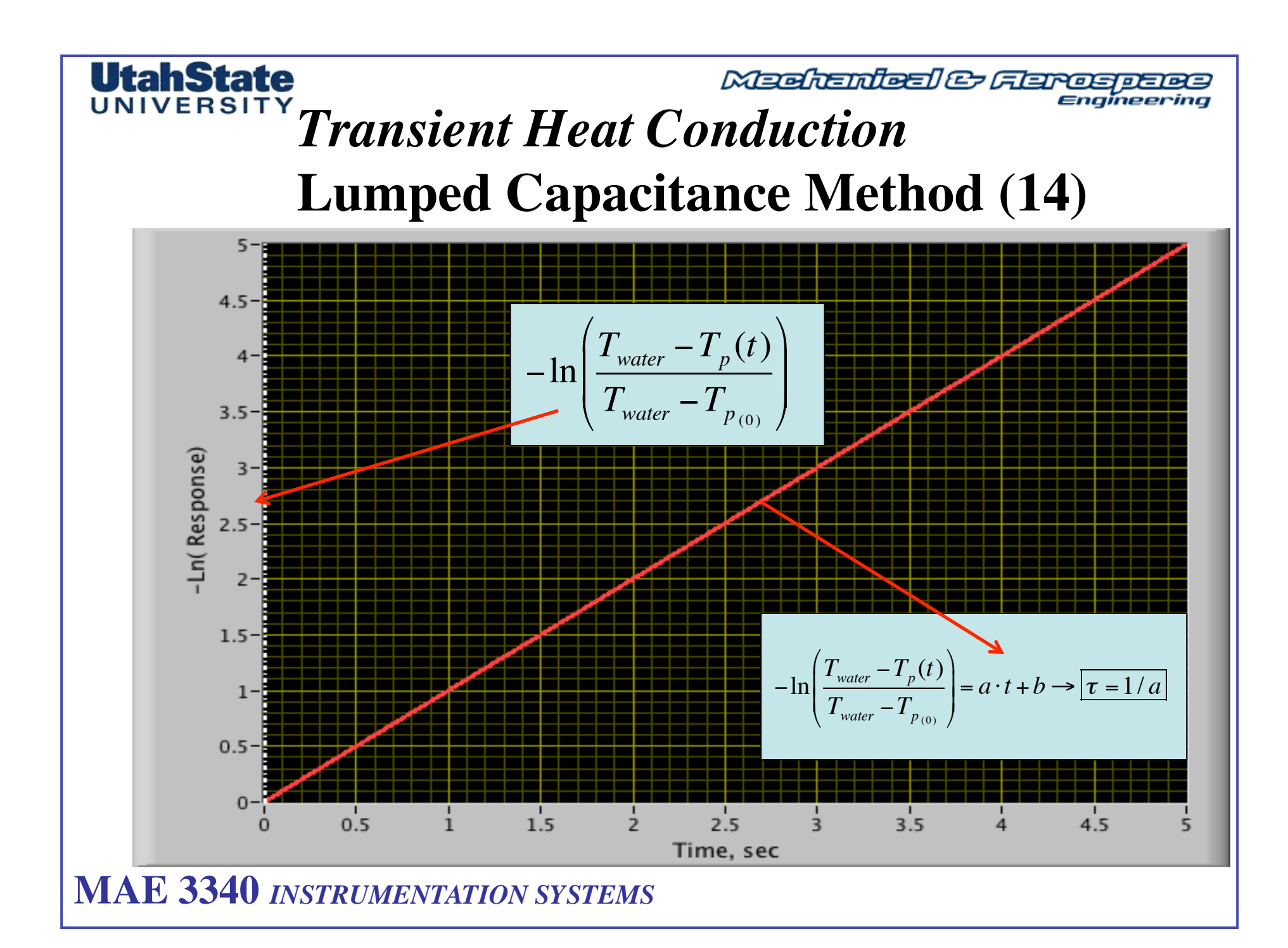

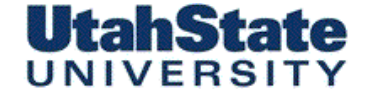

## Medicine Contractions

## Appendix II Thermocouple Types

| Thermocouple<br>Type | Useful/General<br>Application<br>Range | Notes                                                                                                    |   |           |    |
|----------------------|----------------------------------------|----------------------------------------------------------------------------------------------------|---|-----------|----|
| <u>B</u>             | 1370-1700°C<br>(2500-3100°F)           | Easily contaminated, require protection.                                                                                     |   |           |    |
| <u>C</u> *           | 1650-2315°C<br>(3000-4200°F)           | No oxidation resistance. Vacuum, hydrogen or inert<br>atmospheres.                                                           |   |           |    |
| E**                  | 95-900°C<br>(200-1650°F)               | Highest output of base metal thermocouples. Not subject to<br>corrosion at cryogenic temperatures.                           |   |           |    |
| Ţ                    | 95-760°C<br>(200-1400°F)               | Reducing atmosphere recommended. Iron leg subject to<br>oxidation at elevated temperaturesuse larger gauge to<br>compensate. |   |           |    |
| <u>K</u> **          | 95-1260°C<br>(200-2300°F)              | Well suited for oxidizing atmospheres.                                                                                       |   |           |    |
| <u>N</u>             | 650-1260°C<br>(1200-2300°F)            | For general use, better resistance to What we are usin Type K.                                                               | g | in this l | .2 |
| <u>R</u>             | 870-1450°C<br>(1600-2640°F)            | Oxidizing atmosphere recommended. Easily contaminated,<br>require protection.                                                |   |           |    |
| <u>S</u>             | 980-1450°C<br>(1800-2640°F)            | Laboratory standard, highly reproducible. Easily contaminated, require protection.                                           |   |           |    |
| <u>T</u> **          | -200-350°C<br>(-330-660°F)             | Most stable at cryogenic temperatures ranges. Excellent in<br>oxidizing and reducing atmospheres within temperature range.   |   |           |    |

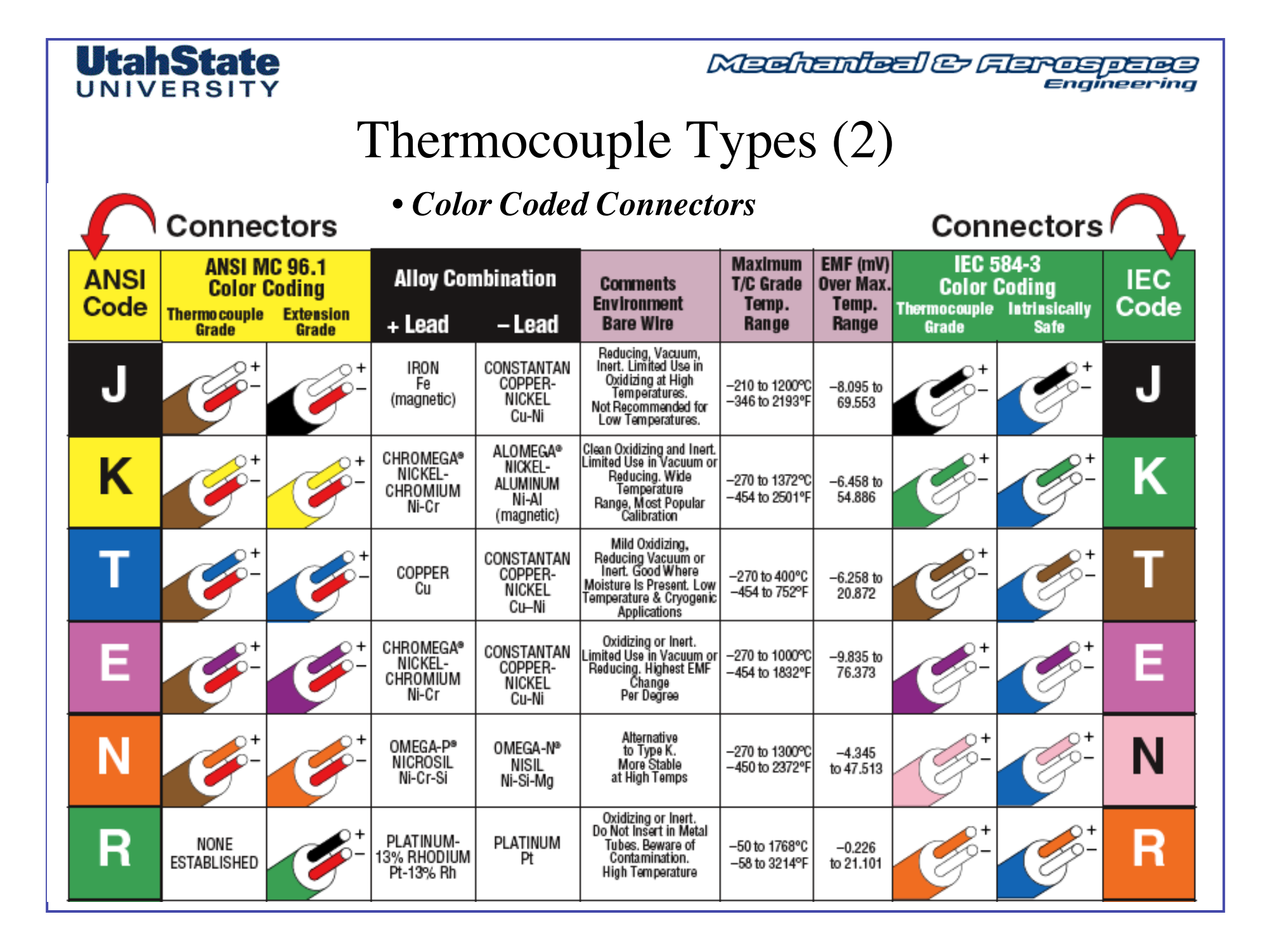

| <b>UtahState</b><br>UNIVERSITY • Color Co |                  |                                   |                               | or Cod                                | es Conne                             | C<br>ctors                                                                                                    | XIII I                         | التعم                          | el C                             | <i>Fler</i>                     | ©=D=D=<br>≡ngineering |  |
|-------------------------------------------|------------------|-----------------------------------|-------------------------------|---------------------------------------|--------------------------------------|----------------------------------------------------------------------------------------------------|--------------------------------|--------------------------------|----------------------------------|---------------------------------|-----------------------|--|
|                                           | Therr            |                                   |                               | hermocouple Types (3)                 |                                      |                                                                                                    |                                |                                |                                  |                                 |                       |  |
| Connectors                                |                  |                                   |                               |                                       |                                      |                                                                                                    |                                |                                |                                  |                                 |                       |  |
| A                                         | NSI<br>ode       | ANSI M<br>Color (<br>Thermocouple | C 96.1<br>Coding<br>Extension | Alloy Con                             | nbination                            | Comments<br>Environment                                                                                                    | Maximum<br>T/C Grade<br>Temp.  | EMF (mV)<br>Over Max.<br>Temp. | IEC 5<br>Color (<br>Thermocouple | 84-3<br>Coding<br>Intrinsically | IEC<br>Code           |  |
|                                           |                  | Grade                             | Grade                         | + Lead                                | – Lead                               | Bare Wire                                                                                                    | Range                          | Range                          | Grade                            | Safe                            |                       |  |
|                                           | S                | None<br>Established               |                               | PLATINUM-<br>10% RHODIUM<br>Pt-10% Rh | Platinum<br>Pt                       | Oxidizing or Inert.<br>Do Not Insert in Metal<br>Tubes, Beware of<br>Contamination.<br>High Temperature                           | –50 to 1768°C<br>–58 to 3214°F | -0.236<br>to 18.693            |                                  | -                               | S                     |  |
|                                           | U                | NONE<br>ESTABLISHED               |                               | COPPER<br>Cu                          | COPPER-LOW<br>NICKEL<br>Cu-Ni        | Extension Grade<br>Connecting Wire for<br>R & S Thermocouples,<br>Also Known as RX & SX<br>Extension Wire.                        |                                |                                |                                  | -                               | U                     |  |
|                                           | B                | NONE<br>ESTABLISHED               | <b>*</b>                      | PLATINUM-<br>30% RHODIUM<br>Pt-30% Rh | PLATINUM-<br>6% RHODIUM<br>Pt-6% Rh  | Oxidizing or Inert.<br>Do Not Insert in Metal<br>Tubes. Beware of<br>Contamination.<br>High Temp. Common Use<br>in Glass Industry | 0 to 1820°C<br>32 to 3308°F    | 0 to 13.820                    |                                  |                                 | В                     |  |
| (                                         | <b>G*</b><br>w)  | NONE<br>ESTABLISHED               |                               | TUNGSTEN<br>W                         | TUNGSTEN-<br>26% RHENIUM<br>W-26% Re | Vacuum, Inert, Hydrogen.<br>Beware of Embrittlement.<br>Not Practical Below<br>399°C (750°F).<br>Not for Oxidizing<br>Atmosphere  | 0 to 2320°C<br>32 to 4208°F    | 0 to 38.564                    | NO STA<br>USE<br>COLOF           | NDARD<br>ANSI<br>R CODE         | <b>G</b><br>(W)       |  |
| ()                                        | <b>C*</b><br>W5) | NONE<br>ESTABLISHED               | <u> </u>                      | TUNGSTEN-<br>5% RHENIUM<br>W-5% Re    | TUNGSTEN-<br>26% RHENIUM<br>W-26% Re | Vacuum, Inert, Hydrogen.<br>Beware of Embrittlement.<br>Not Practical Below<br>399°C (750°F)<br>Not for Oxidizing<br>Atmosphere   | 0 to 2320°C<br>32 to 4208°F    | 0 to 37.066                    | NO STA<br>USE<br>COLOR           | NDARD<br>ANSI<br>R CODE         | <b>C</b><br>(W5)      |  |
| (\                                        | <b>D*</b><br>W3) | NONE<br>ESTABLISHED               |                               | TUNGSTEN-<br>3% RHENIUM<br>W-3% Re    | TUNGSTEN-<br>25% RHENIUM<br>W-25% Re | Vacuum, Inert, Hydrogen.<br>Beware of Embrittlement.<br>Not Practical Below<br>399°C (750°F)—Not for<br>Oxidizing Atmosphere      | 0 to 2320°C<br>32 to 4208°F    | 0 to 39.506                    | NO STA<br>USE<br>COLOR           | NDARD<br>ANSI<br>R CODE         | <b>D</b><br>(W3)      |  |

\* Not official symbol or standard designation

† JIS color code also available.

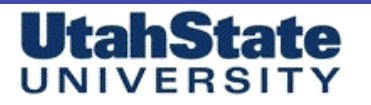

# **Thermocouple Tolerances** (Reference Junction at 0°C) • No same

• No sampling and

#### American Limits of Error ASTM E230-ANSI MC 96.1

reference sensor error

| ANSI Code |                                                                  | Standard                                                       | l Limits⁺                                                        | Special Limits <sup>†</sup>  |                               |
|-----------|------------------------------------------------------------------|----------------------------------------------------------------|------------------------------------------------------------------|------------------------------|-------------------------------|
| .         | Temp Range                                                       | >0 to 750°C                                                    | >32 to 1382°F                                                    | 0 to 750°C                   | 32 to 1382°F                  |
| <u> </u>  | l olerance Value                                                 | 2.2°C or 0.75%                                                 | 4.0°F or 0.75%                                                   | 1.1°C or 0.4%                | 2.0°F or 0.4%                 |
| K         | Temp Range<br>Tolerance Value<br>Temp. Range*<br>Tolerance Value | >0 to 1250°C<br>2.2°C or 0.75%<br>-200 to 0°C<br>2.2°C or 2.0% | >32 to 2282°F<br>4.0°F or 0.75%<br>-328 to 32°F<br>4.0°F or 2.0% | 0 to 1250°C<br>1.1°C or 0.4% | 32 to 2282°F<br>2.0°F or 0.4% |
| Т         | Temp Range<br>Tolerance Value<br>Temp. Range*<br>Tolerance Value | >0 to 350°C<br>1.0°C or 0.75%<br>-200 to 0°C<br>1.0°C or 1.5%  | >32 to 662°F<br>1.8°F or 0.75%<br>-328 to 32°F<br>1.8°F or 1.5%  | 0 to 350°C<br>0.5°C or 0.4%  | 32 to 662°F<br>1°F or 0.4%    |
| Е         | Temp Range<br>Tolerance Value<br>Temp. Range*<br>Tolerance Value | >0 to 900°C<br>1.7°C or 0.5%<br>-200 to 0°C<br>1.7°C or 1.0%   | >32 to 1652<br>3°F or 0.5%<br>-328 to 32°F<br>3°F or 1.0%        | 0 to 900°C<br>1.0°C or 0.4%  | 32 to 1652°F<br>1.8°F or 0.4% |
| N         | Temp Range<br>Tolerance Value<br>Temp. Range*<br>Tolerance Value | >0 to 1300°C<br>2.2°C or 0.75%<br>-270 to 0°C<br>2.2°C or 2.0% | >32 to 2372°F<br>4.0°F or 0.75%<br>-454 to 32°F<br>4.0°F or 2.0% | 0 to 1300°C<br>1.1°C or 0.4% | 32 to 2372°F<br>2.0°F or 0.4% |
| R S       | Temp Range<br>Tolerance Value                                    | 0 to 1450°C<br>1.5°C or 0.25%                                  | 32 to 2642°F<br>2.7°F or 0.25%                                   | 0 to 1450°C<br>0.6°C or 0.1% | 32 to 2642°F<br>1°F or 0.1%   |
| B         | Temp Range<br>Tolerance Value                                    | 800 to 1700°C<br>0.5%                                          | 1472 to 3092°F<br>0.9°F                                          | No<br>Estab                  | ot<br>lished                  |
| G*C*D*    | Temp Range<br>Tolerance Value                                    | 0 to 2320°C<br>4.5°C or 1.0%                                   | 32 to 4208°F<br>0.9°F                                            | No<br>Establ                 | ot<br>ished                   |

\* Not official symbol or standard designation † Whichever value is greater.

Note: Material is normally selected to meet tolerances above 0°C. If thermocouples are needed to meet tolerances below 0°C, the purchaser shall state this as selection of material is usually required.

|       | Th    | ermocoup                                                        | le Accuracies                                                       | (2)                                              | • No sampling and                                                      |
|-------|-------|-----------------------------------------------------------------|---------------------------------------------------------------------|--------------------------------------------------|------------------------------------------------------------------------|
| IEC T | olera | ance Class E                                                    | N 60584-2; JIS C                                                    | 1602                                             | reference sensor error                                                 |
| IEC C | ode   |                                                                 | Class 1                                                             | Class                                            | 2 Class 3 <sup>+</sup>                                                 |
| J     |       | Temp Range<br>Tolerance Value<br>Temp. Range<br>Tolerance Value | -40 to 375°C<br>±1.5°C<br>375 to 750°C<br>±0.4% Reading             | -40 to 333<br>±2.5°C<br>333 to 750<br>±0.75% Rea | °C Not<br>P°C Established<br>ding                                      |
| K     | N     | Temp Range<br>Tolerance Value<br>Temp. Range<br>Tolerance Value | -40 to 375°C<br>±1.5°C<br>375 to 1000°C<br>±0.4%                    | -40 to 333<br>±2.5℃<br>333 to 1200<br>±0.75% Rea | °C -167 to 40°C<br>±2.5°C<br>0°C -200 to -167°C<br>iding ±1.5% Reading |
| Т     |       | Temp Range<br>Tolerance Value<br>Temp. Range<br>Tolerance Value | -40 to 125°C<br>±0.5°C<br>125 to 350°C<br>±0.4% Reading             | -40 to 133<br>±1℃<br>133 to 350<br>±0.75% Rea    | °C -67 to 40°C<br>±1°C<br>°C -200 to -67°C<br>ding ±1.5% Reading       |
| Ε     |       | Temp Range<br>Tolerance Value<br>Temp. Range<br>Tolerance Value | -40 to 375°C<br>±1.5°C<br>375 to 800°C<br>±0.4% Reading             | -40 to 333<br>±2.5°C<br>333 to 900<br>±0.75% Rea | °C -167 to 40°C<br>±2.5°C<br>°C -200 to -167°C<br>ding ±1.5% Reading   |
| R     | S     | Temp Range<br>Tolerance Value<br>Temp. Range<br>Tolerance Value | 0 to 1100°C<br>±1°C<br>1100 to 1600°C<br>±[1 + 0.3% x (Rdg-1100)]°C | 0 to 600°<br>±1.5°C<br>600 to 1600<br>±0.25% Rea | C Not<br>D°C Established<br>ding                                       |
| В     |       | Temp Range<br>Tolerance Value<br>Temp. Range<br>Tolerance Value | Not<br>Established                                                  | 600 to 1700<br>±0.25% Rea                        | 600 to 800°C<br>+4°C<br>0°C 800 to 1700°C<br>ding ±0.5% Reading        |

† Material is normally selected to meet tolerances above -40°C. If thermocouples are needed to meet limits of Class 3, as well as those of Class 1 or 2, the purchaser shall state this, as selection of material is usually required.

MAE 3340 INSTRUMENTATION SYSTEMS

**UtahState** UNIVERSITY

> ... International Standards 64

Medicales Ferospece Engineering

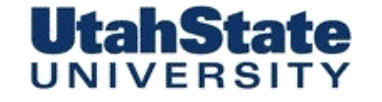

Medicinies & Ferosocies Engineering

Appendix III, TC Amplifier Circuit Analysis

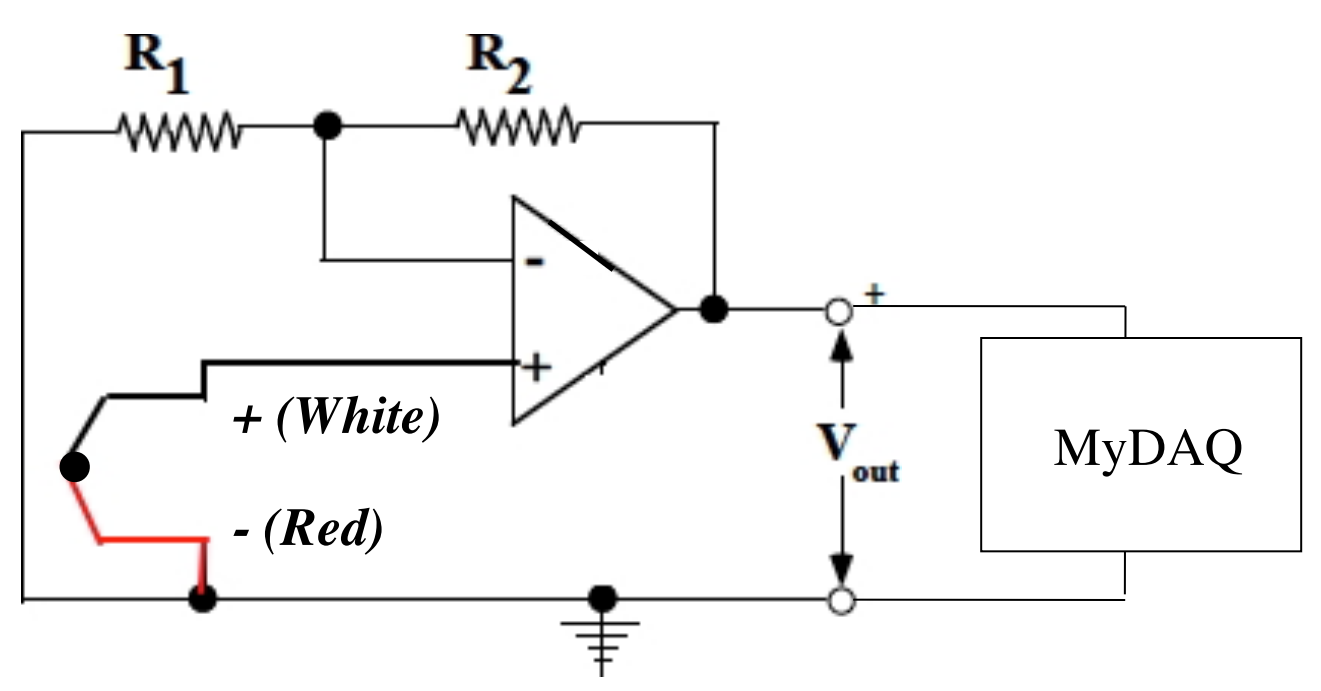

### UNIVERSITY

Medicinites Carospece Engineering

Appendix III, TC Amplifier Circuit Analysis

Now Look at the Op Amp Configuration

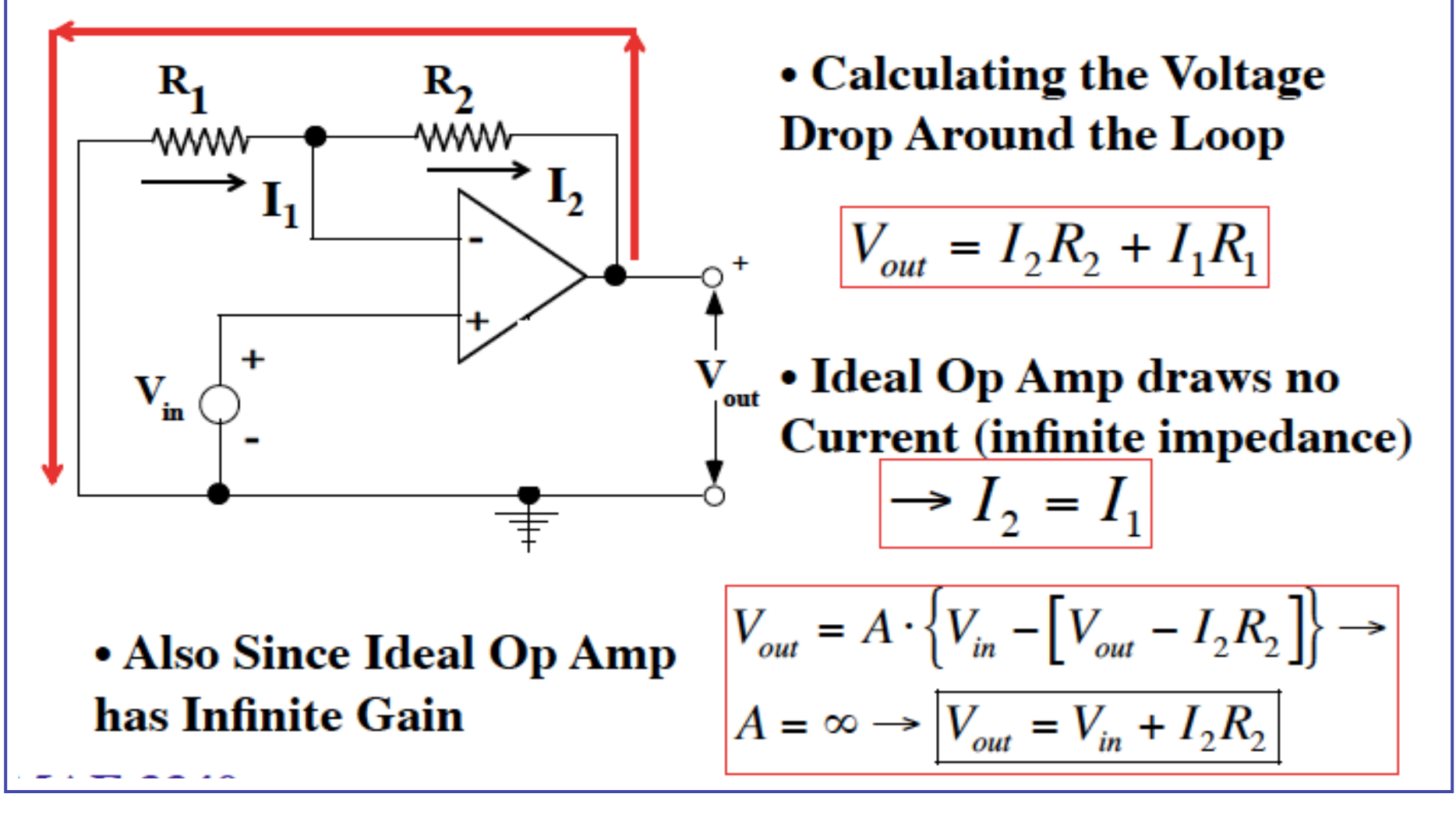

### UNIVERSITY

Medicinies & Ferospece Engineering

### Appendix III, TC Amplifier Circuit Analysis

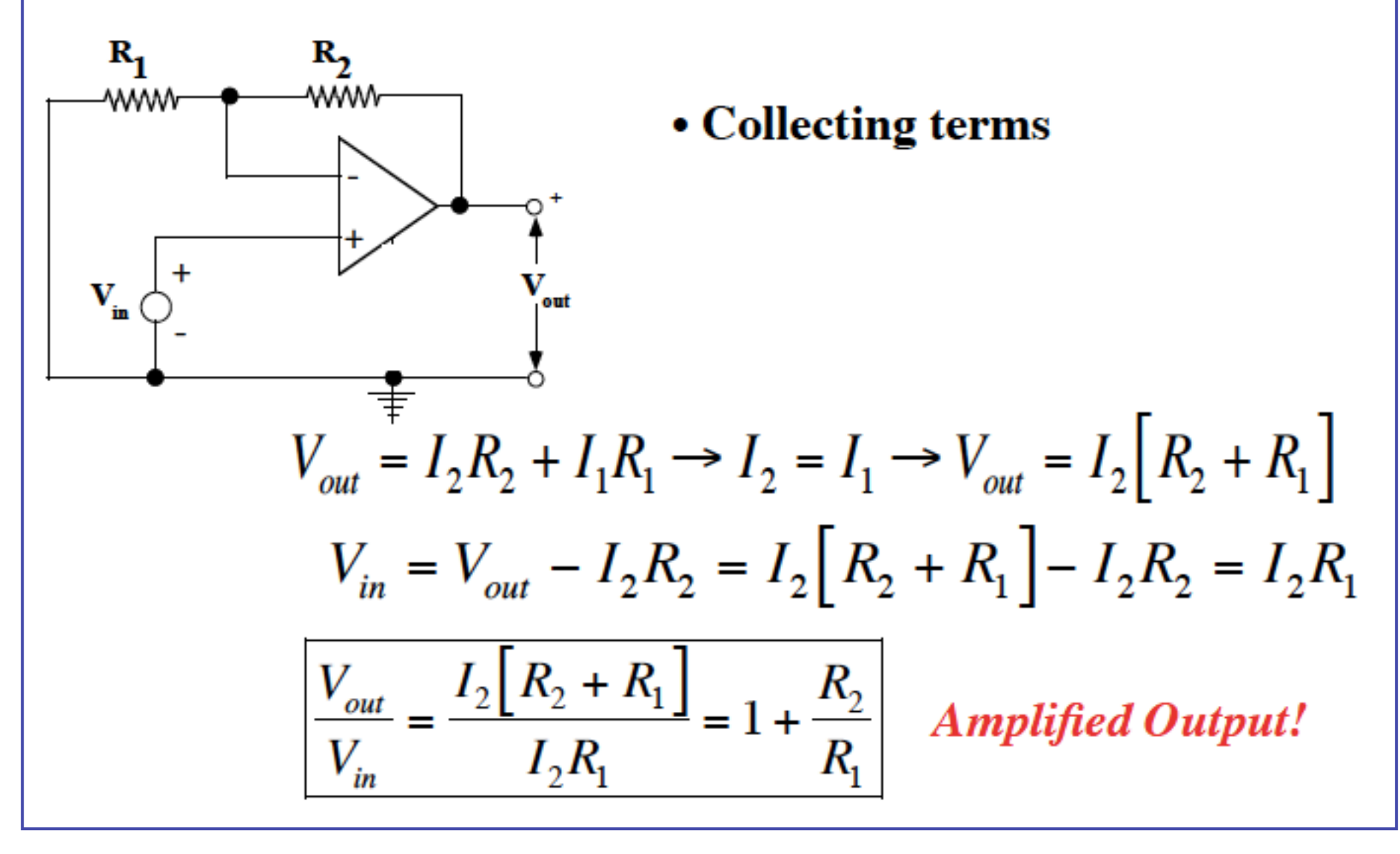